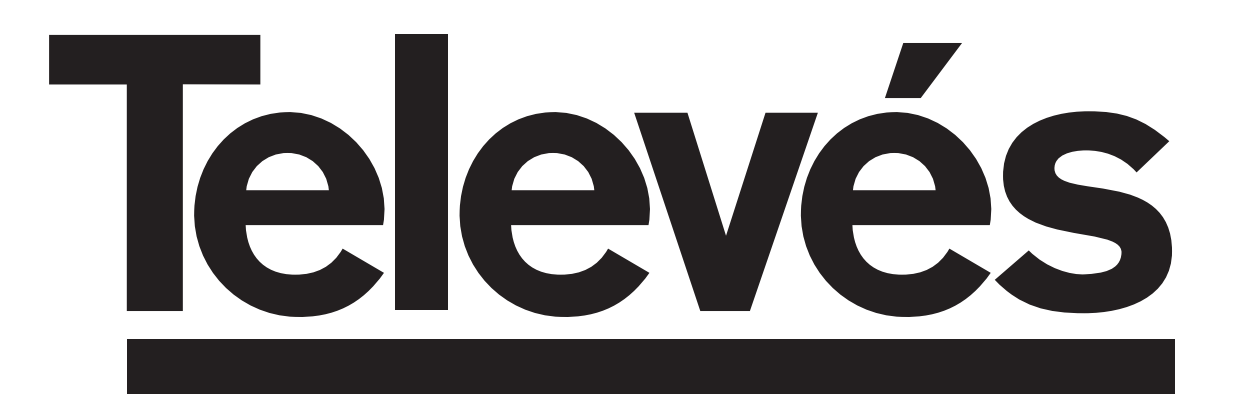

# **Receptor Satelite Digital**

Manual do utilizador

Digital Satellite Receiver

User instructions

# "RSD - 7235"

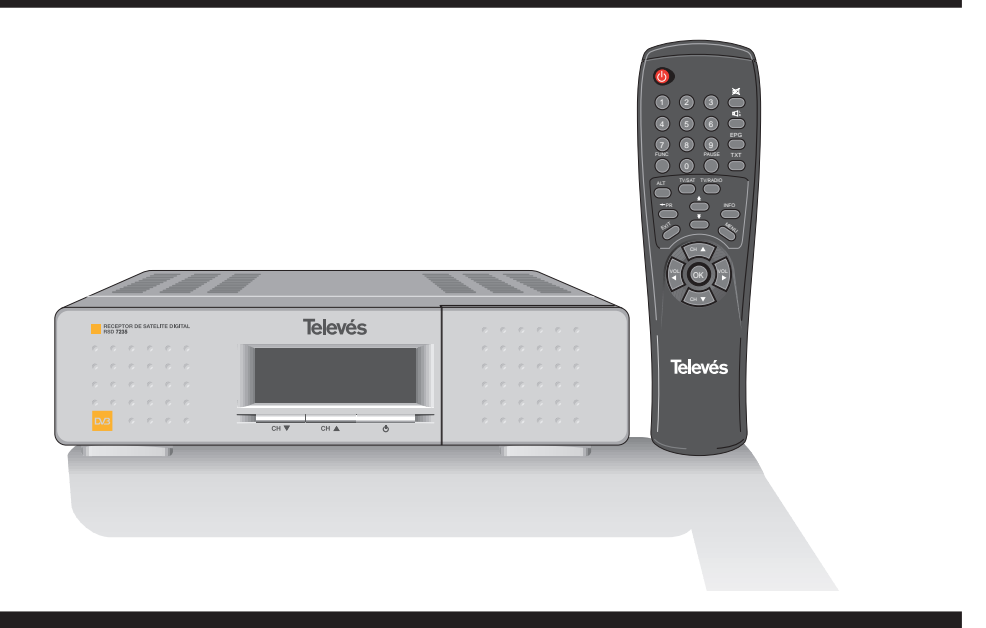

© Copyright, Televés, S.A.

| INDEX                                                     | Pg.      |
|-----------------------------------------------------------|----------|
| 1 Safety                                                  | 32       |
| 2 Before beginning                                        | 33       |
| 2.1 Preface                                               | 33       |
| 2.2 General specifications                                | 33       |
| 2.3 Equipment                                             | 33       |
| 3 Description of panels and connections                   | 34       |
| 4 Installation of equipment                               | 36       |
| 4.1 Connections                                           | 36       |
| 5 Ready to begin                                          | 37       |
| 5.1 How to start                                          | 37       |
| 5.2 How to select TV or RADIO channels                    | 37       |
| 5.3 How to adjust the volume                              | 37       |
| 5.4 How to mute the sound                                 | 38       |
| 5.5 Audio language                                        | 38       |
| 5.6 How to return to the previous channel                 | 38       |
| 5.7 How to return and automatically save the last channel | 38       |
| 5.8 Electronic Programming Guide (EPG)                    | 39       |
| 5.9 Audio output modes                                    | 39       |
| 5.10 How to use the Favorite Channel List                 | 40       |
| 5.11 Teletext                                             | 40       |
| 5.12 Pause                                                | 40       |
| 6 Main Menu                                               | 41       |
| 6.1 Menu structure                                        | 41       |
| 7 Channel Manager Menu                                    |          |
| 7.1 TV / RADIO channels                                   |          |
| 8 User Installation Menu                                  |          |
| 8.1 Antenna Setup                                         |          |
| 8.2 Auto Search (satellite exploration)                   |          |
| 8.3 TP Setup (transponder exploration)                    |          |
| 8.4 Parental Lock (access control)                        |          |
| 8.5 Options                                               |          |
| - OSD Language                                            |          |
| - 1st Audio languange                                     |          |
| - 2nd Audio language                                      |          |
| - Time Offset                                             | 51       |
| - Summer Time                                             | 51       |
| - I NB Power                                              | 51       |
| - Screen Format                                           | 51       |
|                                                           | 51       |
| - Video outout                                            | 51       |
| 8.6 - Data Transfer, (receiver download)                  | 57       |
| 8.7 - How to reset the Pergiver to the factory settings   | 52       |
| Electronic Programming Cuido (EPC)                        | 55       |
| 10 Timer Menu                                             | 54<br>54 |
| 11 Receiver Info                                          | 54       |
| Annex 1 Motor Position Setting                            | 55       |
| Technical specifications                                  | 57       |
| List of pre-programmed channels                           | 59       |
| Guarantee                                                 | 63       |

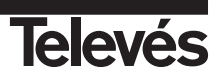

# 1.- Safety

The Receiver which you have just purchased has been manufactured to meet international safety standards. We recommend that you carefully read the safety instructions below.

#### POWERING:

110 - 240 V~ 50/60 Hz.

#### OVERLOAD:

Do not overload the mains sockets, extenders or adapters to avoid fire hazard.

#### LIQUIDS:

Do not spill any liquids over the Receiver.

# SMALL OBJECTS:

Avoid placing small metallic objects close to the unit. These could accidentally enter through the ventilation slots of the Receiver and cause serious damage.

#### CLEANLINESS:

Unplug the Receiver from the mains before beginning to clean it. Use a slightly damp, soft cloth (no detergent) to clean the outside of the Receiver.

# VENTILATION:

Place the Receiver in a well-ventilated area so that the slots are not blocked in any way. Avoid exposure to the sun or to other sources of heat. Do not place on top of other equipment.

#### CONNECTIONS:

Only carry out the recommended connections to avoid any possible damage.

# LNB CONNECTIONS:

Switch the Receiver off before connecting or disconnecting the LNB. *IF THIS IS NOT DONE, THE LNB COULD BE DAMAGED.* 

# TV or VCR CONNECTION:

Switch the Receiver off before connecting or disconnecting it to a TV or VCR. *IF THIS IS NOT DONE, THE TV or VCR COULD BE DAMAGED.* 

#### LOCATION:

The Receiver should be kept inside where it is protected against lightening, rain and direct sunlight.

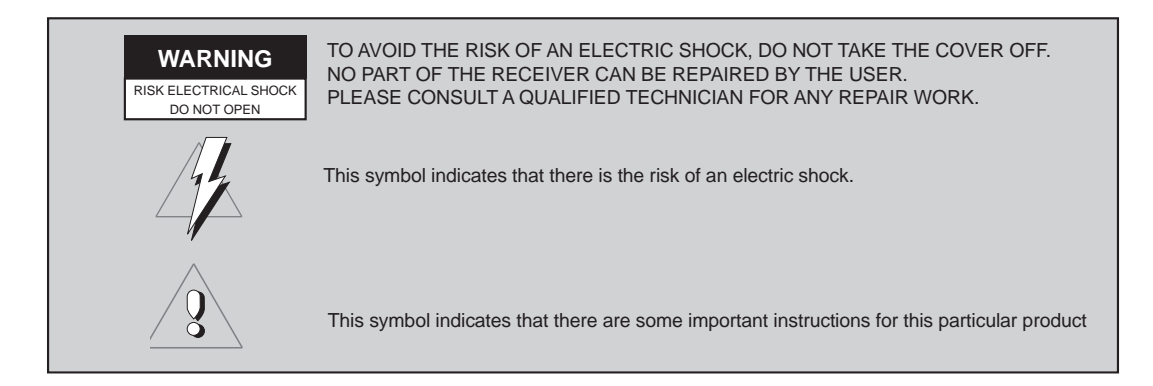

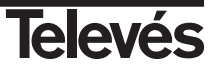

# 2.- Before beginning ...

# 2.1.- Preface

A Digital Satellite Receiver is a product that enables you to see a large variety of channels that are supplied by a satellite. This User manual explains everything from how to install the Receiver to the steps that need to be taken to improve various different functions. This manual also describes in detail a series of functions that are only available in this Receiver, so that you can use them properly. Please be sure to read this manual so that the Receiver is installed and used correctly, and make sure to keep it in a safe place for future reference.

# 2.2.- General specifications

- High quality video and audio.
- Easy-to-use onscreen menu.
- Remote control unit.
- Control over the channels using the "Favorites", "Move", "Lock", "Rename", "Delete" options, as well as five ways of "Sort" them.
- Automatic search of the satellite's digital signal.
- Information of events using the EPG (Electronic Programming Guide).
- It offers various types of LNB switching, output modes and types of monitors.

- It displays information about the transponders.
- Automatic PAL/NTSC processing.
- Access control.
- Automatic saving of last channel and return function.
- Transponders preprogrammed from the different satellites.
- Satellite name change.
- Channel name change.
- Fast software.
- Favourite channel list.

- Automatic search of any recently added transponders.
- DiSEqC 1.2 compatible.
- Assistance in positioning the antenna.
- 4 digit display.
- Selectable video output (CVBS-RGB).
- Timer.
  - Teletext.
  - Data transfer from receiver to receiver.
  - Clock.

# 2.3.- Equipment

Check that all of the following parts are in the box:

- 1 Satellite Receiver RSD-7235
- 1 Remote Control Unit
- 2 "AA", "R6" or "UM-3" batteries
- 1 User manual

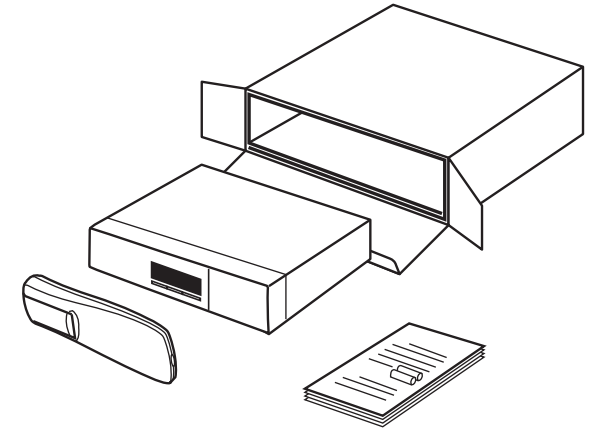

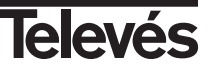

# 3.- Description of panels and connections

# Fig. 1 - Front Panel

| Button  | Function                                                                                         |
|---------|--------------------------------------------------------------------------------------------------|
| ڻ<br>ل  | To switch the Receiver on and off                                                                |
| Ch▼     | In normal mode, this goes down through the channels; in a menu, it selects the previous element. |
| Ch ▲    | In normal mode, this goes up through the channels; in a menu, it selects the next element.       |
| Display | In normal mode, this displays the channel nº; in STANDBY mode this displays the time.            |

# Fig. 2 - Rear Panel

| Name    | Function                                                                  |
|---------|---------------------------------------------------------------------------|
| TV      | To connect the TV using a SCART connector.                                |
| VCR     | To connect the VCR using a SCART connector.                               |
| AUDIO R | Audio output (Right channel).                                             |
| AUDIO L | Audio output (Left channel).                                              |
| RS232   | Connection to a serial port or to another receiver to update the sofware. |
| LNB IN  | Signal input from the satellite antenna.                                  |
| AC IN   | Connection to the mains (110 - 240 V~).                                   |

# Fig. 3 - Remote Control

| Button   | Function                                                                                                    |
|----------|----------------------------------------------------------------------------------------------------|
| ڻ<br>ل   | To switch the Receiver on and off.                                                                                                    |
| MENU     | To display the main menu on the TV screen. If it is pressed again, the menu disappears.                                                            |
| EXIT     | To return to the previous menu within the menus.                                                                                                   |
| <b>★</b> | To advance onto the next page on the screen.                                                                                                    |
| ¥        | To return back to the previous page on the screen.                                                                                                 |
| ок       | To execute the selected option in the menu or enter the desired value in any input mode or display the<br>channel list while watching a programme. |
| CH ▲, ▼  | To select a programme nº above or below; in menu mode, it selects the following or previous element.                                               |
| VOL ◀,►  | To increase or decrease the volume; in menu mode, it selects the element to the right or to the left.                                              |
| 0 9      | To directly enter the data in a menu. These buttons are also used to select a programme to watch.                                                  |
| FUNC.    | To activate the menu to select the subtitles language.<br>In the Channel List, it lets you erase all the programmes.                               |
| <- PR    | To return to the previous channel.                                                                                                    |
| TV/SAT   | To switch between the TV and SAT modes.                                                                                                    |
| PAUSE    | To pause the picture on the screen.                                                                                                    |
| EPG      | To display the Electronic Programming Guide (EPG).                                                                                                 |
| ТХТ      | To switch the Teletext on.                                                                                                    |
| INFO     | To display information on the channel that is being watched.                                                                                       |
| TV/RADIO | To switch between different TV or RADIO programmes. It switches between TV List and Radio List.                                                    |
| Ľ, R     | To select the different types of audio.                                                                                                    |
| ALT      | This activates the menu to be able to select the audio language.                                                                                   |
| M        | To mute the sound.                                                                                                    |

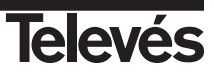

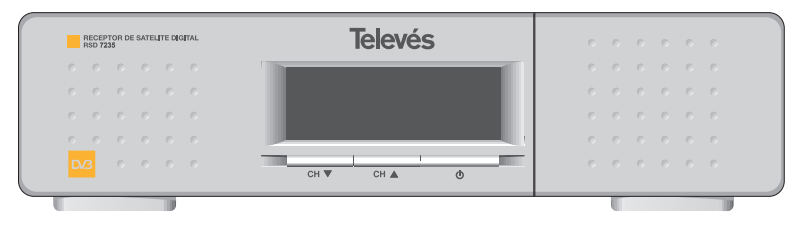

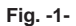

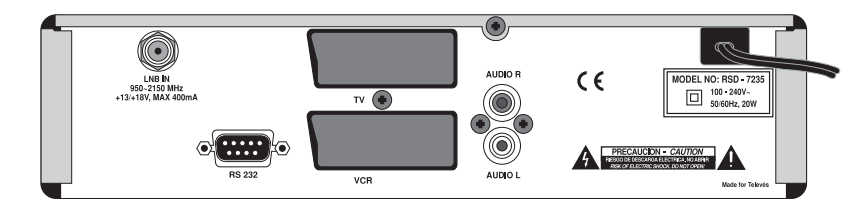

Fig. -2-

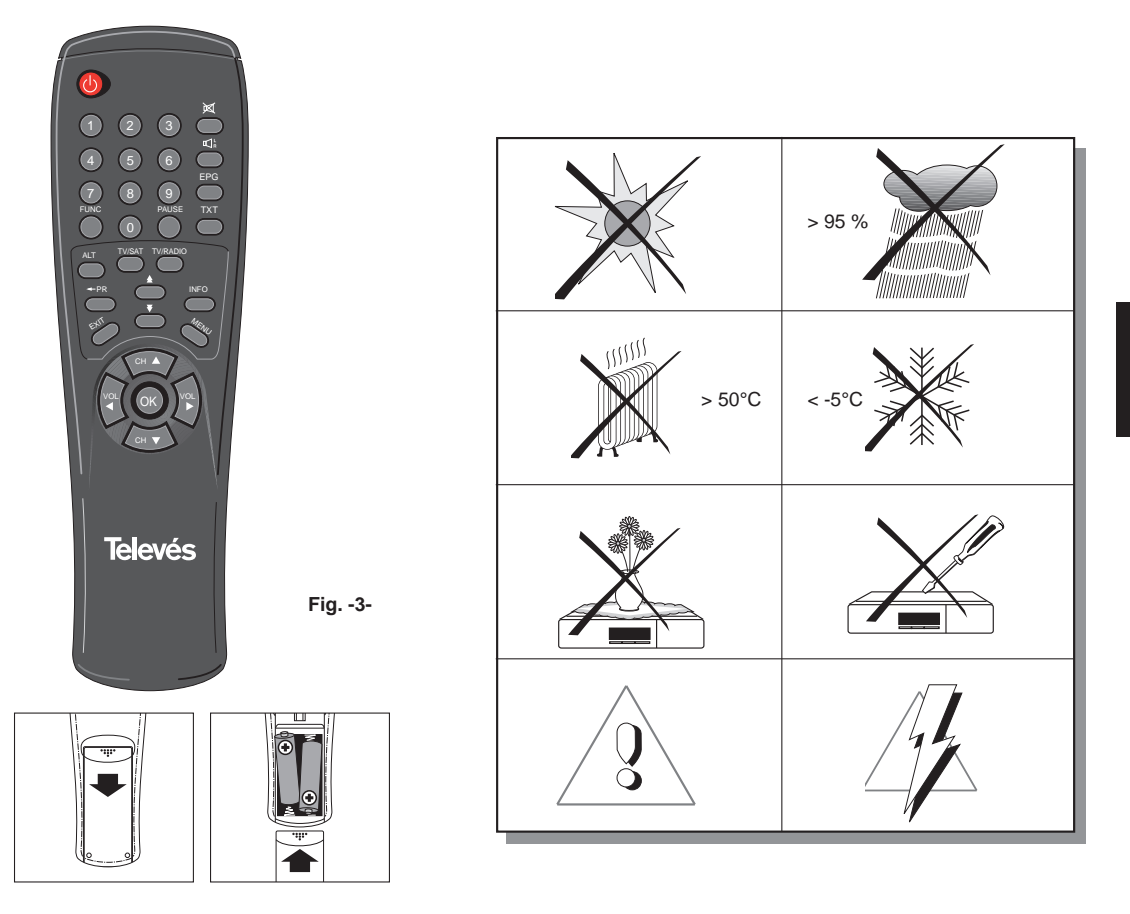

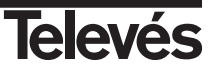

# 4.- Installation of equipment

# 4.1.- Connections

This section explains how to install the satellite receiver. Please consult the manual that comes with the equipment to carry out the installation of the outdoor equipment such as the antenna. If you wish to add extra equipment, make sure to read the section of the manual that deals with this type of installation.

- 1- Install the antenna and fix it so that it is facing directly towards the satellite. After this, connect the antenna cable to the satellite receiver.
- 2- Connect the satellite receiver to the TV and to the other additional equipment.
- 3- Set the receiver's menu elements according to the TV and the other additional equipment.

The receiver is now ready to use.

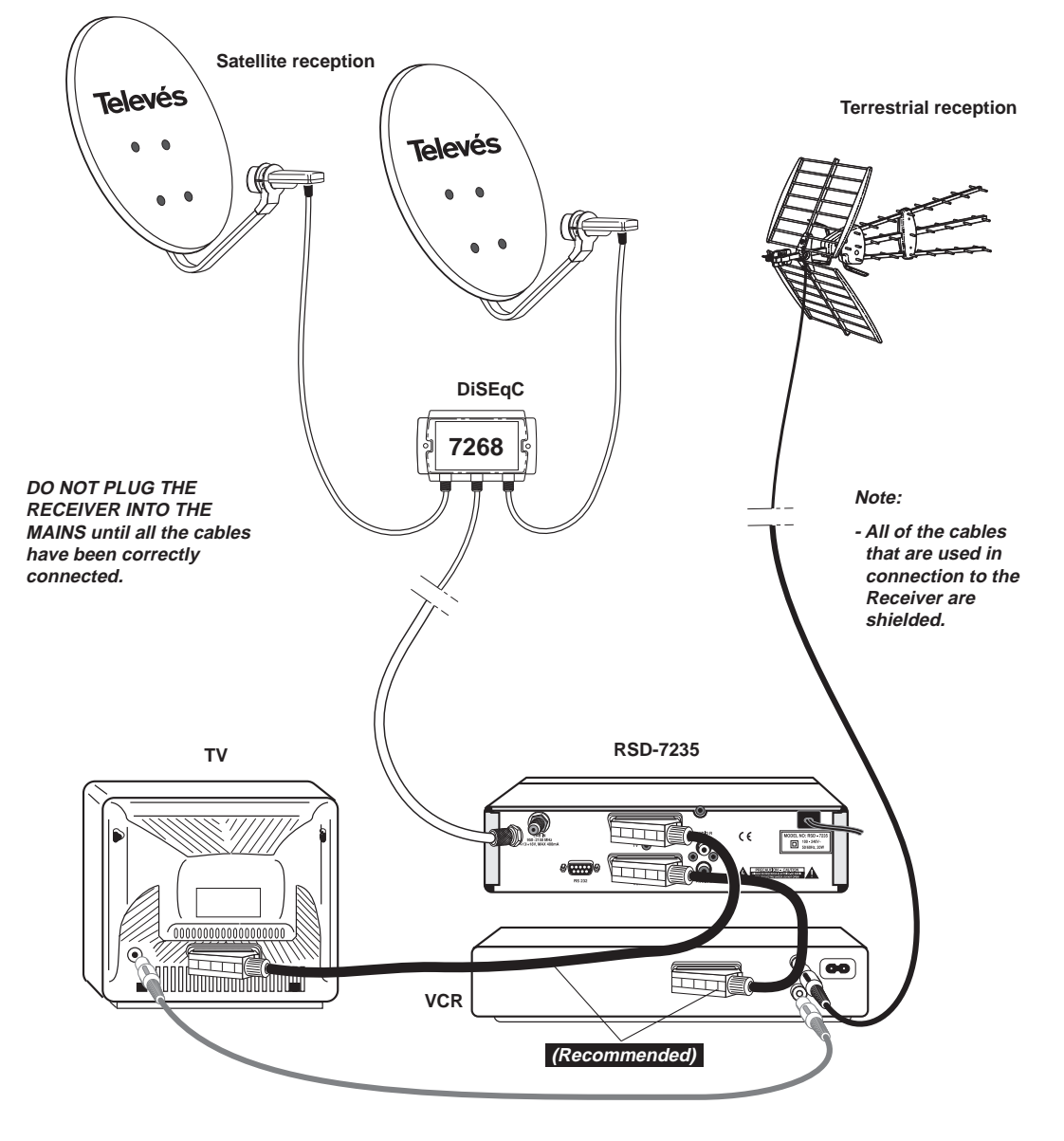

(( S )) 2/ 8: eng

INFO

1. ASTRA TP1 Apr. 20 13 : 24

2 CANAL 99

# 5.- Ready to begin

# 5.1.- How to start

- Switch the TV on as well as all the additional equipment that may be connected to the system.
- Switch the satellite receiver on, by pressing the ON button on the receiver ( ) or on the remote control unit.
- Select the TV or Radio mode using the **TV/RADIO** button. The Radio mode channels can be identified by the **∢** symbol.

(The equipment is set to TV mode by default).

# 5.2.- How to select TV or RADIO channels

| The TV/Radio channels can be selected using both the remote control and the buttons on the receiver.                            |                             |
|----------------------------------------------------------------------------------------------------|-----------------------------|
| Press the TV/RADIO button to select the desire service mode (TV channels or radio channels).                                    |                             |
| When you can see a channel, press the ▲ button to select the following channel, or the ▼ button to select the previous channel. | ((\$))                      |
| The selected channels will appear straight away with the corresponding information at the bottom of the screen.                 | 2/8: ong                    |
| By pressing the INFO button, a window appears on the screen with                                                                | 1.ASTRA TP1 Apr. 20 13 : 24 |
| information about the programme you are watching.                                                                               | 3 RTL Telev                 |

# 5.3.- How to adjust the volume

| The volume can be adjusted using the remote control.                                                                                      |  |
|----------------------------------------------------------------------------------------------------|--|
| ■ To increase the volume, press the <b>VOL</b> ► button, and to decrease the volume, press the <b>VOL</b> ◄ button on the remote control. |  |
| There are 33 volume levels that can be seen on the volume level indicator that appears onscreen.                                          |  |

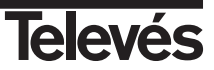

# 5.4.- How to mute the sound

| Press the X button to mute the sound.                                                                                    | <b>B</b>                                     |
|----------------------------------------------------------------------------------------------------|----------------------------------------------|
| To switch the sound back on again, press the same button once more.<br>The sound returns with the same volume as before. | 2/ 8: ong                                    |
| ■ To adjust the volume press the <b>VOL</b> ► and <b>VOL</b> ◄ buttons.                                                  | 1. ASTRA TPI Apr. 20 13 : 24 2<br>2 CANAL 99 |

# 5.5.- Audio language

| Some programmes are transmitted in various audios. This depends on<br>whether this information is included in the signal that is sent to the Receiver.<br>In the case of TV programmes, the different audios tend to correspond to the<br>different languages in which the programme is emited (for example, in the<br>case of "Euronews" - HOTBIRD, the English language is received in the<br>second audio).<br>As regards Radio programmes, each audio identifies a different radio station<br>(for example, the programme "Radio Esp" - ASTRA contains 10 Spanish<br>radio stations - 40 principales, M80, etc). |                                                                                                  |
|----------------------------------------------------------------------------------------------------|--------------------------------------------------------------------------------------------------|
| <ul> <li>Press the ALT button to activate the menu that contains the different transmission languages.</li> <li>Select the desired audio from those available using the ▲ and ▼ buttons and press OK.</li> <li>To exit the menu press EXIT or ALT.</li> </ul>                                                                                                    | 1/ 8 : fra<br>2/ 8 : eng<br>3/ 8 : tra<br>5/ 8 : por<br>6/ 8 : por<br>7/ 8 : eng<br>8/ 8 : Lang. |

# 5.6.- How to return to the previous channel

# 5.7.- Automatic saving of the last channel

If the flow of electricity is interrupted for any reason, when the receiver is re-connected to the current, the TV/RADIO channel that you were watching automatically appears onscreen with the Audio that was selected, without having to press any buttons.

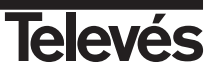

| The RSD-7235 receives and stores information on the TV and Radio                                                                                                    |                                                                                                    |
|----------------------------------------------------------------------------------------------------|----------------------------------------------------------------------------------------------------|
| channels that are being watched. This includes detailed information on the<br>ime schedule of the next programme. This guide is very easy to use, as it<br>isnaws all the information in a single window onscreen.                                                                                                    |                                                                                                    |
| The information provided by this guide consists of the channel number, the brogramme name, the channel name and the date and time of emission when it starts and when it finishes).                                                                                                    |                                                                                                    |
| Press the <b>EPG</b> button while you are tuning in the TV and Radio programmes or press the <b>OK</b> button after selecting the "Program Guide" option in the main menu, this will make the Electronic Programming Guide appear on screen (EPG).                                                                       |                                                                                                    |
| Press the TV/RADIO button to change the Information from the TV guide to the Radio Information.                                                                                                    |                                                                                                    |
| You can use the ▲ or ▼ buttons to go from one channel to another. To the right of the channels you can see the time schedule for that particular channel in black; to its right you can see the different programmes of that channel and their corresponding times. Use the ◀ and ▶ buttons to move between the columns. | Apr. 20<br>4 pr. 20<br>5 zop<br>3 RTL Taley<br>4 ProSieben<br>5 KiKa<br>7 3sat<br>8 vop<br>6 WOR FER<br>WOR FER<br>6 WOR FER |
| Use the $\blacktriangle$ and $\blacktriangledown$ buttons to move between the different programmes.<br>To see more detailed information about a particular programme, press<br>the <b>OK</b> button over this event.                                                                                                    | 10 MCM                                                                                                    |
| The information provided in the guide comes with the signal from the<br>supplier. If a particular channel has no data or information in the guide,<br>the following message will appear onscreen "No data available".                                                                                                    |                                                                                                    |
| If you press the <b>OK</b> button over a programme name, the receiver switches to this programme.                                                                                                    |                                                                                                    |
| To exit the menu press the <b>EXIT</b> button.                                                                                                    |                                                                                                    |
|                                                                                                    |                                                                                                    |

# Note:

- To see the programme schedule correctly, you must first adjust the LOCAL TIME to the GMT (Greenwich Mean Time).
- The time that appears onscreen is provided by the supplier, so this information may be incorrect in certain channels.

# 5.9.- Audio output Modes ■ Press the □<sup>L</sup><sub>R</sub> button repeatedly to select the three types of available audio output modes: left channel (L), right channel (R) or stereo (S). ((L R))

#### 5.10.- How to use the Favourite Channel List

| Yo<br>Fa<br>fa | ou can easily select your favourite TV or Radio channels using the avourite Channel List. This list only contains your personally selected vourite TV or Radio channels.                                                                                                    |                                                                                                  |
|----------------|----------------------------------------------------------------------------------------------------|--------------------------------------------------------------------------------------------------|
| •              | <ul> <li>While watching a TV channel or listening to a Radio channel, press the OK button to see the Favourite Channel List.</li> <li>If there are no channels in your Favourite Channel List, this menu will not appear onscreen.</li> <li>Press the TV/RADIO button to select the TV or Radio channel list.</li> <li>Select any channel using the ▲ and ▼ buttons and press the OK button to go to this channel.</li> <li>Press the EXIT button to exit the Favourite Channel List.</li> <li>See section 7.1 "TV/Radio Channels" in section 7 "Channel Manager Menu" to learn how to create the Favourite Channel List.</li> </ul> | 2 CANAL99<br>3 RTL Telev<br>4 N4<br>5 TNT<br>40 RA11<br>41 SICILIAN<br>42 TV Galici<br>43 POLSAT |
|                |                                                                                                    | 1                                                                                                |

# 5.11.- Teletext

| Only users who have a TV with the Teletext function can use this option.                                                                                                    |                                                         |
|----------------------------------------------------------------------------------------------------|---------------------------------------------------------|
| Press the TXT button on your remote control. If the channel that you are watching disposes of the Teletext service, the message "Teletext ON" will appear. If you press the TXT button again, the message "Teletext OFF" will appear and the Teletext service will be switched off. | ((S))<br>2/8:eng                                        |
| If the channel does not dispose of the Teletext service, the message "No teletext" will appear.                                                                                                    |                                                         |
| After activating Teletext, you can use it as you normally would.                                                                                                    | Teletext ON 1. ASTRA TP1 Apr. 20 13 : 24 Z 2 CANAL 99 0 |

#### Note:

If a particular channel is to have the Teletext services in the near future but does not yet transmit them, this means that it will not dispose of these services eventhough the message "TXT activated" appears onscreen.

# 5.12.- Pause

■ If you want to pause the image onscreen while watching a programme, press the **PAUSE** button. To continue watching the programme, press the **PAUSE** button again.

It is necessary to take into account that when you pause an image onscreen, the programme that you were watching continues as normal, which means that you will miss this programme during the time that the image is paused.

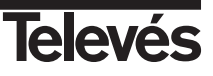

# 6.-Main Menu

- Press the MENU button when you a watching a programme and the main menu will appear on screen.
- Select one of the menu options and press the **OK** button.
- Press the EXIT button or the MENU button to exit from the main menu and return to the TV or Radio channel that you were watching.

# 6.1.- Menu structure

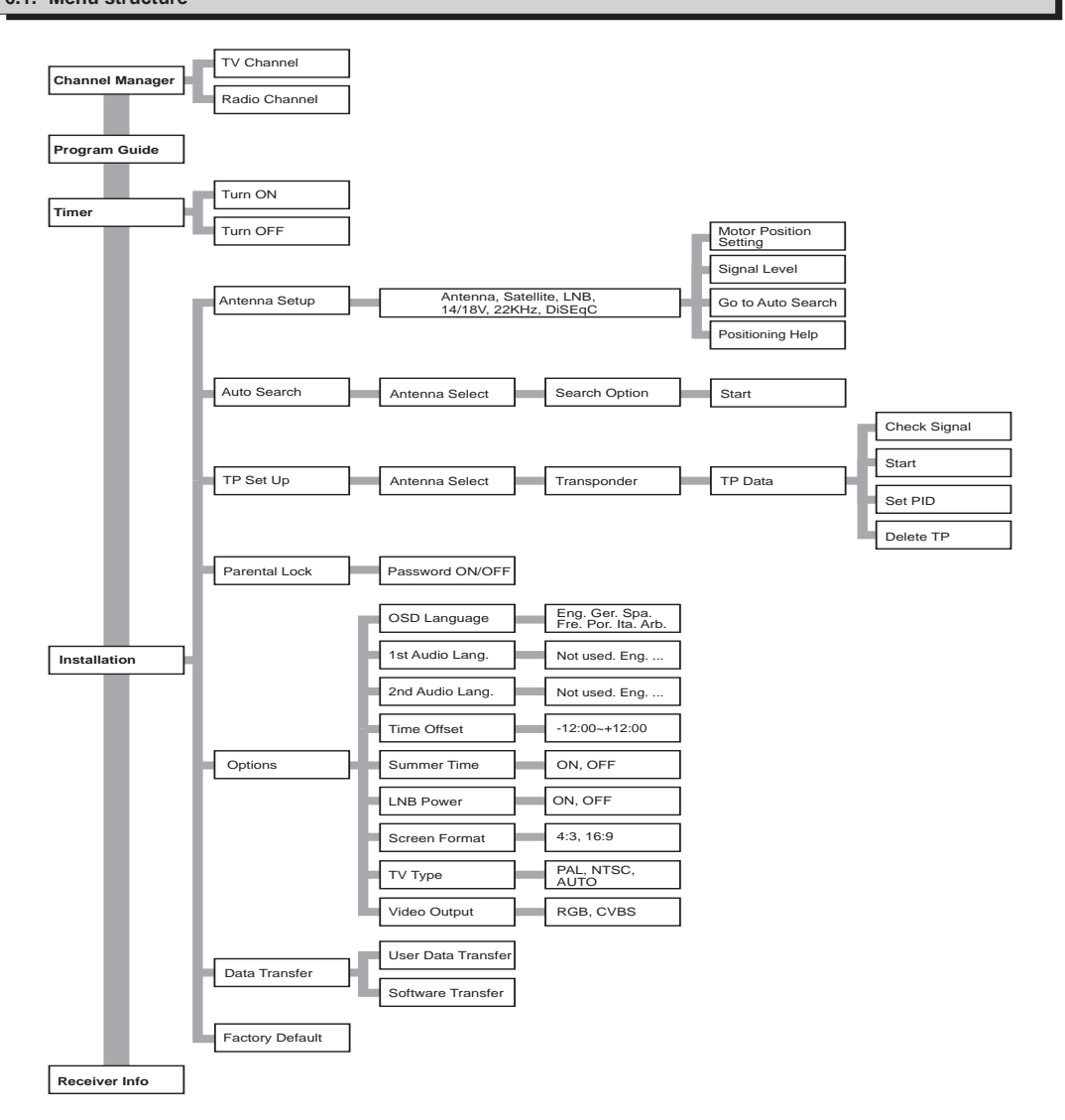

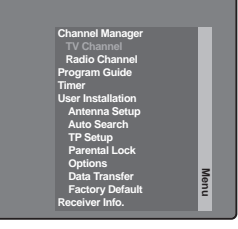

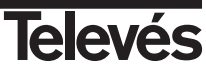

# 7.- Channel Manager Menu

# 7.1.- TV/RADIO Channels

| Channels can be controlled directly with the TV and Radio channels list. The functions of the channels can be edited when you are watching them. In this menu, you can create/edit favourite programmes, move, lock, rename, erase and organise your programmes in 5 different ways. After editing, the remaining channels are set automatically. The channels with the $C$ symbol are encoded.                                                                                                    | The TV channel list (or radio) is<br>empty before the channel search.<br>Make sure to search for channels,<br>either automatically or manually<br>before using the channel list. |
|----------------------------------------------------------------------------------------------------|----------------------------------------------------------------------------------------------------|
| <ul> <li>The channels with the <i>C</i> symbol are encoded.</li> <li>Press the OK button over one of the options "TV channel" or "Radio channel" in the main menu.</li> <li>The menu "TV Channel Manager" or Radio appears. Here you can see the different editing options and a list of all the memorised programmes (TV and Radio) in the receiver.</li> <li>Press the OK button over one of the functions that you want to edit on the left-hand side of the menu. You can move up and down using the ▲ and ▼ buttons and to the right and left using the ◀ and ▶ buttons.</li> <li>The functions that are used to edit the channels are:</li> <li>Favorite channels: Placing the cursor over this option, you can move to the right-hand column using the ▶ button.</li> <li>To add a channel to the List, press the OK button over the new channel. The symbol which indicates "favourite" appears. To take it out of the List, press the OK button over the channel's name again.</li> <li>The (♥) symbol over a channel indicates that this channel belongs to the Favourite Channel List.</li> <li>All of the programmes which you press OK over, will become part of the Favourite Channel List when you exit this menu.</li> <li>Move channels: By placing the cursor over this option, you can move to the right-hand column using the ▶ button.</li> <li>To exit this menu, press the EXIT button.</li> <li>Move channels: By placing the cursor over this option, you can move to the right-hand column using the ▶ button.</li> <li>When you select a channel (pressing the OK button over it), the column that indicates its channel number changes to yellow. Move the selected channel to the place that you want using the ▲ and ♥ buttons, and press the OK button to leave it in its new location.</li> </ul> | Favorite       ANDALU                                                                                                    |
| To exit, press the <b>EXIT</b> button.                                                                                                    |                                                                                                    |
| <ul> <li>Lock channels: With the cursor over this option, move to the right-hand column using the ▶ button.</li> <li>To lock a channel, press the OK button over the selected channel. A symbol will appear indicating the new status. If you wish to unlock it, press the OK button again over the channel - the symbol will disappear.</li> <li>The () symbol over a channel indicates that this channel is locked.</li> <li>This new programme status will become available when you exit this menu.</li> <li>To exit, press the EXIT button.</li> <li>To access any channel that is locked, you must enter the password.</li> </ul>                                                                                                    |                                                                                                    |
|                                                                                                    |                                                                                                    |

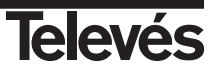

- **Rename channels**: By placing the cursor over this option, you can move to the right-hand column using the ▶ button.

Select the channel with the name that you want to change and then press  $\ensuremath{\text{OK}}$  .

An alphanumeric table appears. Write the new name selecting the letters with the  $\blacktriangle$ ,  $\checkmark$ ,  $\triangleleft$ , and  $\triangleright$  buttons, and accepting each one, one by one with the **OK** button. Select the  $\triangleleft$  button to erase.

To confirm the new name, select the "OK" box with the  $\blacktriangle$  or  $\checkmark$  buttons and then press the **OK** button. If you want to exit the menu without changing the name, press the **EXIT** button or select the "Cancel" option.

- **Delete channels**: With the cursor situated over this option, you can move to the right-hand column using the **>** button.

When you select a channel to erase by pressing **OK** over its name, the column that indicates its number changes colour to yellow. You can select various channels to erase at the same time by pressing **OK** over each of them. When you press **OK** over a channel that was already marked, this will be unmarked and will not be erased.

To erase the channels that have been marked, press the  $\mbox{EXIT}$  button. If you want to erase all of the channels on the List, press the  $\mbox{FUNC}.$  button.

If you want to erase one, some or all the channels, a window will always appear asking for confirmation (OK) or cancellation of the command (CANCEL) which would mean that you exit the menu without erasing any channels.

- Sort channels: With the cursor situated over this option, press the button to activate a popup menu where you must indicate how you would like the channels ordered.

As you can see, there are 5 different ways of organising them:

- Favorite: This puts the favourite channels at the start of the list.
- Lock: This puts the locked channels at the end of the list.
- Scramble: This puts the encoded channels at the end of the list.
- SAT Name: Orders the channels alphabetically by satellite (A-Z).
- CH Name: Orders the channels alphabetically by name (A-Z).

| Favorite | 1  | ANDALLI   | ASTRA | Tp1 |     |
|----------|----|-----------|-------|-----|-----|
| Move     | 2  | Favorite  | ASTRA | Tp1 |     |
| Lock     | 3  | Lock      | ASTRA | Tp2 |     |
| Rename   | 4  | Scramble  | ASTRA | Tp4 | 2   |
| Delete   | 5  | SAT Name  | ASTRA | Tp3 | S   |
| Sort )   | 6  | CH Name   | ASTRA | Tp4 | anı |
|          | 7  | BR-alpha  | ASTRA | Tp4 | Del |
|          | 8  | CNN Int.  | ASTRA | Tp3 | S   |
|          | 9  | Das Erste | ASTRA | Tp4 | ana |
|          | 10 | hessen fe | ASTRA | Tp4 | ge  |

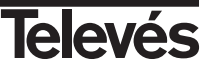

# 8.- User Installation menu

# 8.1.- Antenna Setup

| This menu lets you enter the configuration parameters of the antenna.<br>You can access this menu by pressing the <b>OK</b> button over the "Antenna<br>Setup" option of the main menu. You can assign satellites, LNBs and<br>switches to 16 antennas in this menu.                                                                                                    |                                                                                                    |
|----------------------------------------------------------------------------------------------------|----------------------------------------------------------------------------------------------------|
| One of the options available in this menu is "Antenna" which has 16 positions to which you can individually assign a specific satellite. Select one of the 16 antennas using the ◀, ► buttons or by pressing the OK button to activate the popup menu. The first four antennas are assigned by default to the ASTRA, HOTBIRD, HISPASAT and EUTELSAT F2 satellites.                                                           |                                                                                                    |
| Assign the appropriate values for each of the following options:                                                                                                    |                                                                                                    |
| <ul> <li>Satellite: Select one of the 17 satellites that have been preprogrammed<br/>in the receiver.</li> </ul>                                                                                                    |                                                                                                    |
| It also disposes of 14 free satellite positions for future satellites or for<br>any extra ones which may interest you.                                                                                                    | Antenna 1 0<br>Satellite ASTRA 0<br>Univ. LNB YES 0                                                                                                    |
| You can deactivate the antenna by selecting the "None" option.                                                                                                    | LNB Freq. 1 9750<br>LNB Freq. 2 10600<br>14/18 Volt None 0<br>22KHz Tone None 0                                                                                                    |
| - Universal LNB: Indicate if the LNB in the antenna is universal or not. If it is, the options "LNB Freq. 1" and "LNB Freq. 2" will remain inactive.                                                                                                    | DISEqC FortA 0 FortA 0 |
| - LNB Freq. 1 / 2: Enter the appropriate frequency for each of the bands (high and low) if you are not using a universal LNB.                                                                                                    |                                                                                                    |
| - <b>14/18V</b> : Select one of the options "None", "14Volt" or "18Volt" to power the LNB. With the universal LNB, select "None".                                                                                                    |                                                                                                    |
| <ul> <li>- 22KHz: Select one of the options "None", "0KHz" or "22KHz". With the<br/>universal LNB, select "None".</li> </ul>                                                                                                    |                                                                                                    |
| - DiSEqC: If you have a fixed antenna with one LNB, select the "None"                                                                                                    | Antenna 1 0<br>Satellite ASTRA 0<br>Univ. LNB YES 0                                                                                                    |
| Select one of the following: "Port A", "Port B", "Port C" or "Port D" if your<br>antenna is a fixed antenna and if it disposes of a multisatellite system,<br>or if you have two fixed antennas that are pointing to different satellites.<br>If your antenna is motorised and is controlled by a compatible DiSEqC<br>1.1 or 1.2 motor, select "Motor". The "Motor Position Setting" option will<br>be enabled inmediately. | LNS Freq. 1 9750<br>LNS Freq. 2 10600<br>14/18 Voit None 0<br>22/HKT Tone Motor 0<br>10/5000<br>Motor Position Setting<br>Signal Level<br>Go to Auto Search<br>Positioning Help                                                                                                    |
| See Annex 1 - "Motor Position Setting" for more information on how it works.                                                                                                    |                                                                                                    |
|                                                                                                    |                                                                                                    |
|                                                                                                    |                                                                                                    |
|                                                                                                    |                                                                                                    |

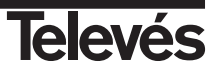

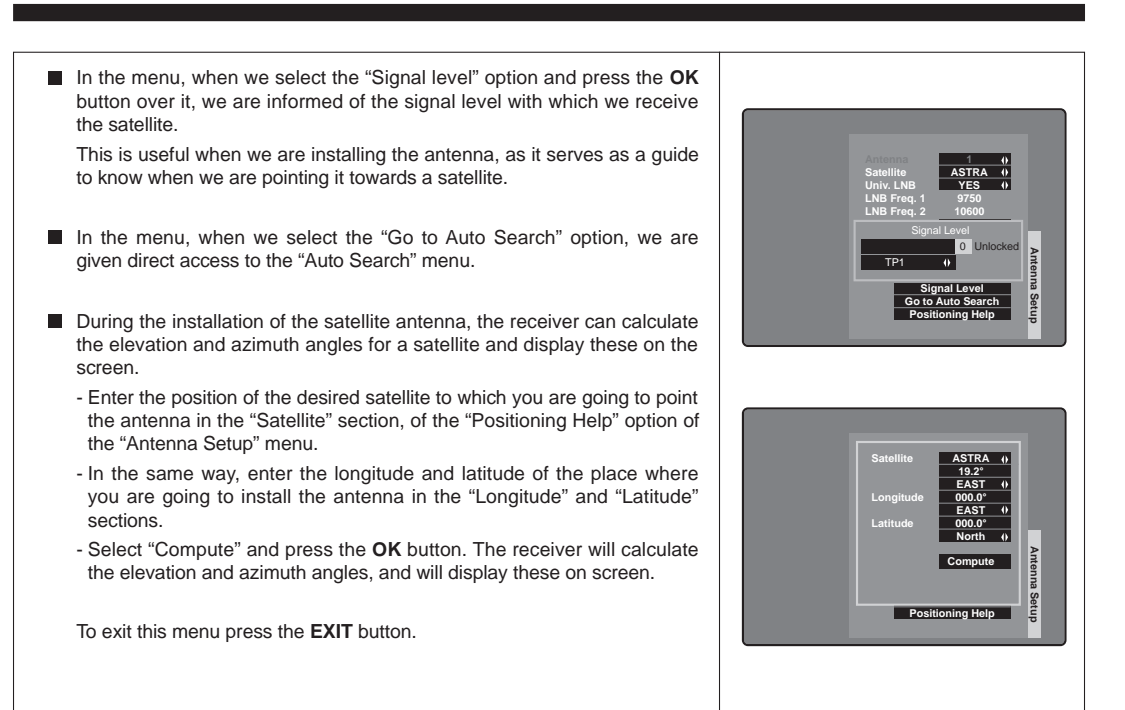

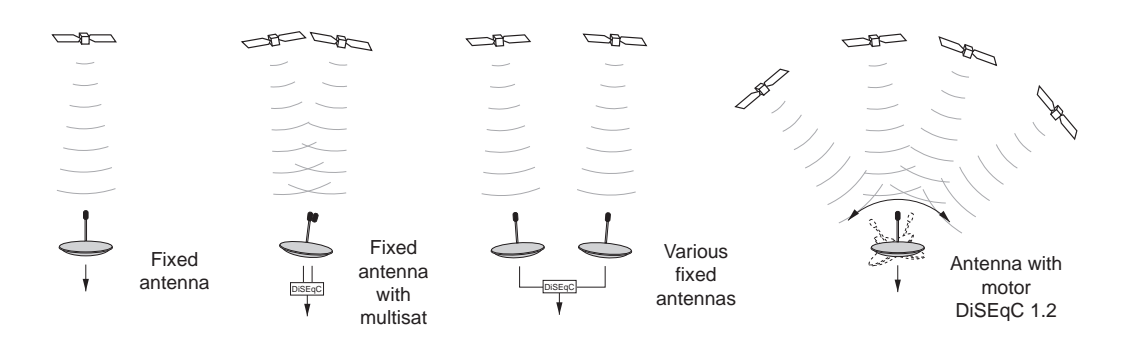

## Note:

- If you are using a switch, please take into account the combination of the antenna with each of the switches in each input.

- You cannot use the 22 KHz tone switch and the DiSEqC switch at the same time as both switches may use the same 22 KHz tone.
- If you want to use a "Tone Burst" switch even when this cannot be selected in the menu, you can use it by choosing the DiSEqC option. When you configure the antenna connected to the "A" input of the Tone Burst Switch, select the "Port A" in the DiSEqC option in the "Antenna Setup". Carry on in the same way when configuring the antenna connected to the "B" Input of the Tone Burst Switch, in this case selecting the "Port B" in the DiSEqC option.
- You can search manually for the channels by directly indicating the frequencies in the "L" band (950 2150 MHz). To do this, select an available antenna (not assigned to any satellite) in "Antenna Setup" and assign it to one of the free satellite positions (for example, NEWSAT1). Next, in "Univ. LNB" select "NO", and enter "0000" as the oscilator frequency in both cases.

You can now begin to use the "Manual Search" option, select the previously configured antenna and enter the IF frequencies (950 - 2150 MHz).

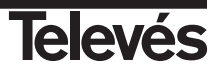

# 8.2.- Auto Search (Satellite exploration)

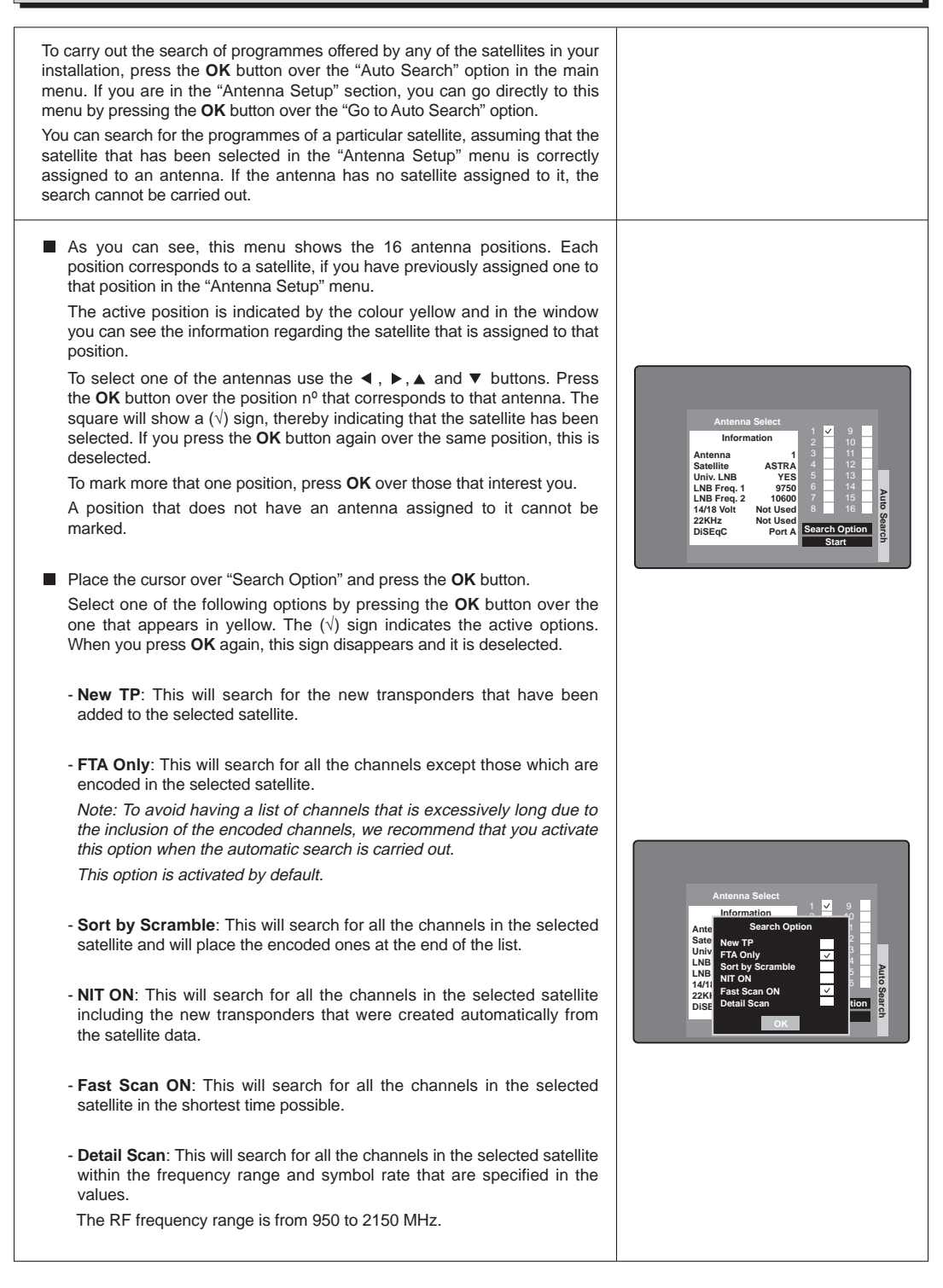

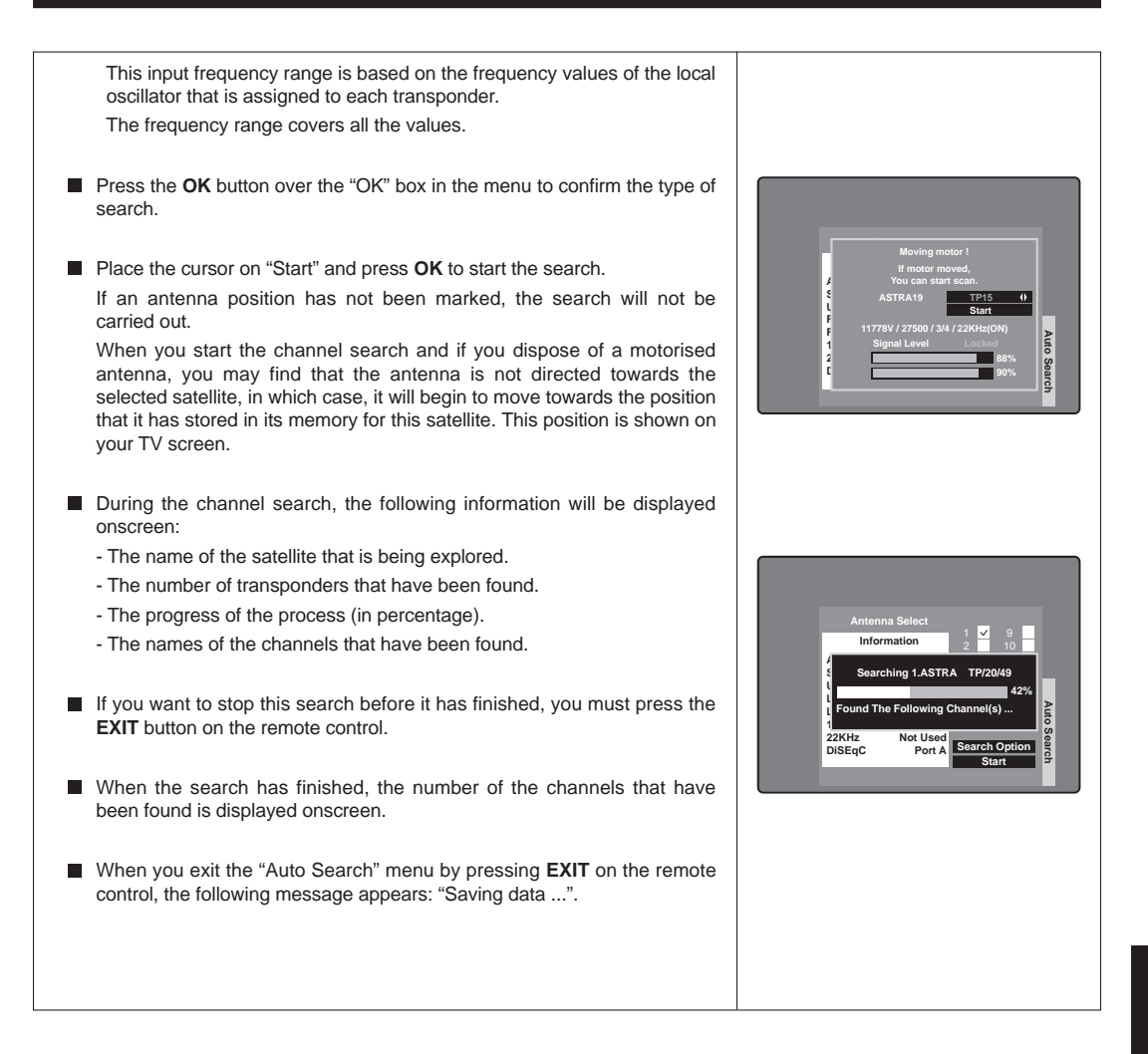

# Note:

- The number of transponders can appear to be greater than the amount that was preprogrammed. This is because this receiver uses the NIT information transmitted by the satellite to add any new channels automatically.
- If you want to look for channels indicating the "L" band frequencies directly (950-2150 MHz) see the "TP Setup" option.

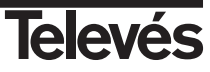

# 8.3.- TP Setup (Transponder exploration)

| found appears onscreen. If this is "0", the s correctly.                                                                                                    | earch was not carried out                                                                          | DISEqC Port A Delete TP                                                                                                    |
|----------------------------------------------------------------------------------------------------|----------------------------------------------------------------------------------------------------|----------------------------------------------------------------------------------------------------|
| The window displaying the progress of the ope                                                                                                    | eration now apears.                                                                                | Searching ASTRA TP1                                                                                                    |
| Press the <b>OK</b> button over the "Start" optic search on the specified transponder.                                                                                                    | n to start the programme                                                                           | Transponder TP52 0<br>Frequency 12168<br>Symbol Rate 27500<br>Polarization Ver 0<br>FEC AUTO 0<br>22KHz ON 0                                                                                                    |
| To exit the "Check Signal" menu, press the EX                                                                                                    | <b>XIT</b> button.                                                                                 | Antenna 1 0                                                                                                    |
| - Unlocked: This means that the antenna incorrect, so the receiver cannot search for ch                                                                                                    | and transponder data is annels.                                                                    |                                                                                                    |
| - LOCKED: This means that the antenna and and that the receiver can begin to search for been pressed.                                                                                         | transponder data is correct<br>channels, once "Start" has                                          | LNB Freq. 2 10660<br>14/18 Volt None<br>22KHz None<br>DiBEqC Port A Delete TP                                                                                                    |
| The signal level information contains the follow                                                                                                    | ving:                                                                                              | 22KHz ON 0<br>Sate Signal Level                                                                                                    |
| To find out what the signal level received by t<br>click on the "Check Signal" option.                                                                                                    | he selected transponder is,                                                                        | Transponder         TP52         0           Frequency         12168         27500           Symbol Rate         27500         27500           Polarization         Ver         0           FEC         AUTO         0 |
| The frequency, symbol rate, polarisation, FE<br>data of the selected transponder that can<br>modify any of these values, use the numbers<br>◀, ▶ buttons or the <b>OK</b> button depending on | C and 22 KHz tone are the<br>be seen in each field. To<br>on the remote control, the<br>each case. | Antenna 1 u                                                                                                    |
| does not appear on the list, you can go to the<br>of the positions that appear as "New" and e<br>transponder. You must know the data that<br>transponder.                                     | e end of the list, select one<br>nter the values of the new<br>corresponds to this new             | LNB Freq. 1 9750<br>LNB Freq. 2 10600<br>14/18 Volt None Start<br>22KHz None<br>DISEqC Port A Delete TP                                                                                                    |
| Select a transponder in the "Transponder" be<br>or by pressing the <b>OK</b> button.<br>If you want to look for programmes in a spo                                                           | ecific transponder and this                                                                        | Polarization         Ver         0           FEC         AUTO         0           22KHz         ON         0           Satellize         ASTRA         0           Univ. LNB         YES         VES                   |
| menu. The data that corresponds to the satel<br>antenna can be seen in the information windo                                                                                                  | W.                                                                                                 | Antenna 1 4<br>Transponder TP52 0<br>Frequency 12168<br>Symbol Rate 27500                                                                                                    |
| Place the cursor over the "Antenna" option at the <i>A</i> b buttons or by pressing the <b>OK</b> but                                                                                         | nd select an antenna using                                                                         |                                                                                                    |
| You can access this menu by pressing the                                                                                                    | e OK button over the "TP                                                                           |                                                                                                    |
| these types of cases, the "TP Setup" option is a                                                                                                    | also useful.                                                                                       |                                                                                                    |
| an automatic search has been carried out with<br>nlv free), these programmes wil be included in t                                                                                             | n the recommended option<br>he channel list.                                                       |                                                                                                    |
| ome of the operators indicate that their progra                                                                                                    | ammes are encoded when                                                                             |                                                                                                    |
| is is to use the "TP Setup" option, although this<br>sed to search for channels in satellites and<br>kisted.                                                                                  | function can, of course, be<br>transponders that already                                           |                                                                                                    |
| at has only recently been programmed into the stalled transponder of a satellite that already of                                                                                              | visted the best way to do                                                                          |                                                                                                    |

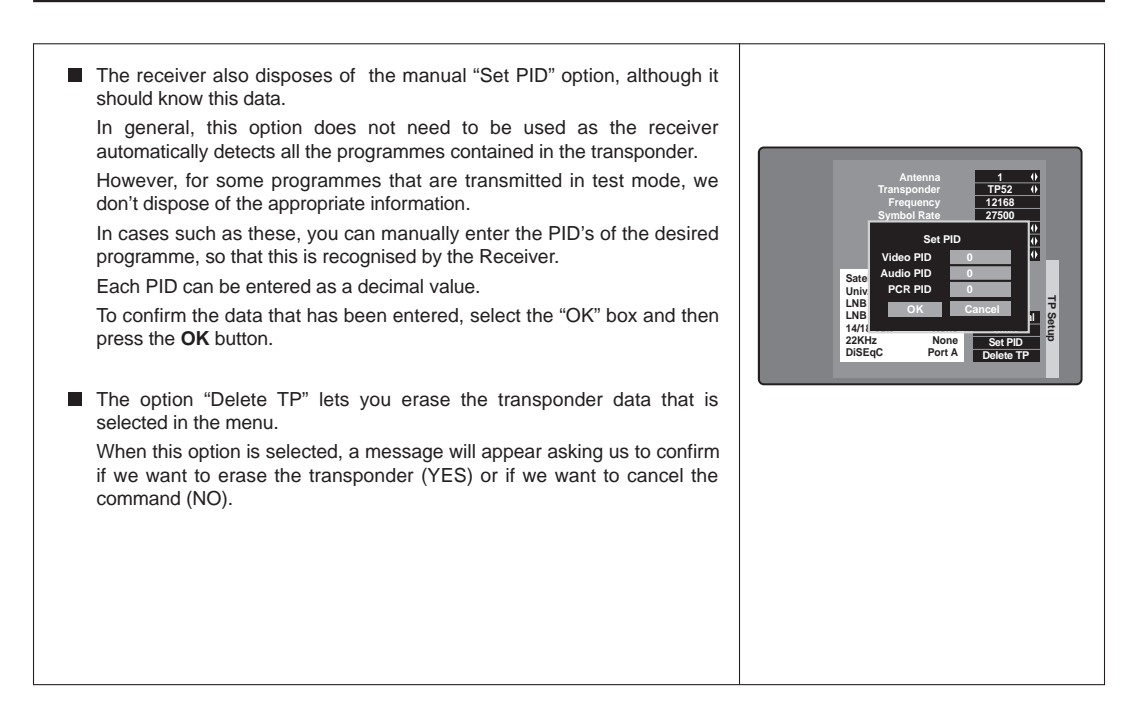

# Note:

When the message "Unlocked" appears in the signal level, you must check the following points:

- Adjust the antenna's position until the level changes to "Locked"

- Modify the transponder values.

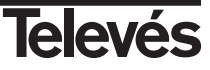

# 8.4.- Parental Lock (access control)

| When you consider it necessary, you can lock certain channels with the "Parental Lock" option.<br>With this option, you can stop your children from seeing channels which you believe to be inappropriate for them. Only those who know the password can access these channels to watch them. |                                                                                   |
|----------------------------------------------------------------------------------------------------|-----------------------------------------------------------------------------------|
| The password is made up of 4 numbers, which will never appear<br>onscreen. An asterix will appear instead.                                                                                                    |                                                                                   |
| To access the "Parental Lock" you must enter the current password. By default, the password is "0000".                                                                                                    |                                                                                   |
| When you select one of the "Favorite channel" or "User Installation"<br>options or when you select a locked channel in the "TV or RADIO<br>channels" menus, the following message will appear onscreen "Key in<br>password", which you must do.                                               | Current Password **** 7                                                           |
| ■ If the password is incorrect, the following message appears on screen "Access denied".                                                                                                    | Parental Lock OFF New Password ****<br>New Password ****<br>Confirm Password **** |
| ■ To activate the locking device, select the "Parental Lock" option in the main menu. The "Parental Lock" menu will appear on screen.                                                                                                    |                                                                                   |
| ■ Here you will be able to see that the "Parental Lock" option is not activated (OFF). If you want to use the locking device, press the ▶ button to change it to "ON" and therefore activate it. You must first enter the password to be able to do this.                                     |                                                                                   |
| Enter a new password when you want a new one.                                                                                                    | Current Password **** 7                                                           |
| Confirm the new password by entering it once again. If these are not the same, a message indicating an error will appear onscreen.                                                                                                    | Access Denied<br>OK<br>Commin Password *****                                      |
|                                                                                                    |                                                                                   |
|                                                                                                    |                                                                                   |

#### Note:

- You must take into account that when a channel is unlocked, all of the other channels that were also locked, are also unlocked. When you switch the receiver Off and back On again, these return to their locked status.
- The receiver disposes of a Master Password that lets you access the "Parental Lock" menu when you have forgotten your password. The Master Password is: 1 2 5 0.

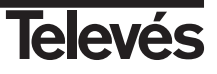

# 8.5.- Options

In this menu, you can select the parameter values indicated below.

You can access this menu by pressing the  $\mathbf{OK}$  button over the "Options" option in the main menu.

# OSD Language

You can change the language that is used for the menus using the ◀ or ▶ buttons in the "OSD language".

#### 1st Audio Language

Some programmes can be listened to in various languages. Select the language that you prefer to use. If the programmes do not have this language, the receiver will automatically select the 2nd audio language.

# 2nd Audio Language

Select the 2nd language that you prefer to listen to the programmes with, if the programmes do not dispose of the 1st audio language. If the programmes do not dispose of this second audio language, then the receiver automatically selects the first language as it appears in the emission signal.

# Time Offset

The receiver disposes of a Clock that indicates the time. This Clock automatically adjusts to the information provided in the satellite signal by the service supplier.

The service supplier sends two types of information regarding the time, one that is relative to the curren time (this will be seen on the Clock) and another that indicates the time schedule of the different programmes (this is used by the EPG).

This information is sent in GMT format, so that you must adjust the Receiver using the offset of the time zone of the country that you live in.

When you modify the local time, the names of the cities that are affected appear.

**NOTE:** Not all suppliers provide this type of information and some do not do so correctly.

#### Summer Time

The option of adjusting the clock to the summer time can be activated (ON) or disactivated (OFF).

#### LNB Power

This option can be activated (ON) or disactivated (OFF) according to the preferences of the user.

#### Screen Format

The screen format can be either "4 : 3" or "16 : 9".

If you select 4:3, all the programmes will be seen in this format.

If you select 16:9, the screen format will be adjusted automatically.

## TV Type

There are 3 output standards, "PAL", "NTSC" or "AUTO".

#### Video output

It disposes of a video output in the CVBS and RGB formats.

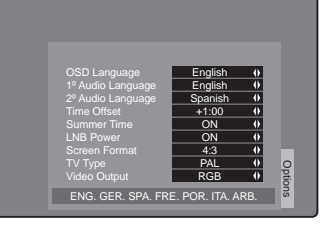

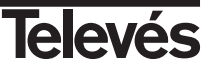

# 8.6.- Data transfer (Receiver download)

| This RSD receiver disposes of the possibility of transfering data and software to another RSD receiver via an RS-232 cable.                                                                                                    |                                                                                                    |
|----------------------------------------------------------------------------------------------------|----------------------------------------------------------------------------------------------------|
| Connect the TV to the main RSD receiver and select "Data Transfer" in<br>the main menu.                                                                                                    |                                                                                                    |
| Connect the secondary RSD receiver (it should be in STANDBY mode) to the main RSD receiver via an RS-232 cable when the following message appears on screen: "Please Connect Both Receivers. Using RS-232 Communication Cable. Select OK to Continue". Next select the "OK" box and press the OK button. | Plase Connect Both Receivers<br>Using RS-220 Communication Cable.<br>Select OK to Continue.<br>OK Cancelar |
| In the "Data Transfer" menu mark the options that you need:                                                                                                    |                                                                                                    |
| - User Data transfer: Transfers the satellite, transponder and channel data.                                                                                                    |                                                                                                    |
| - Software transfer: Transfers the RSD software.                                                                                                    |                                                                                                    |
| Begin the data transfer by selecting "Start".                                                                                                    |                                                                                                    |
| During the transfer, the following messages will appear onscreen:                                                                                                    |                                                                                                    |
| <ul> <li>Connecting: This means that the receivers are being connected via<br/>the RS-232 cable.</li> </ul>                                                                                                    | User Data Transfer V Bas<br>Software Transfer Ta                                                           |
| <ul> <li>Connection completed: The connection has been carried out<br/>succesfully.</li> </ul>                                                                                                    | Start                                                                                                    |
| <ul> <li>Loading blocks: Displays the number of blocks that have been<br/>loaded.</li> </ul>                                                                                                    |                                                                                                    |
| <ul> <li>Writing data: Writing the software into the memory of the secondary<br/>receiver.</li> </ul>                                                                                                    |                                                                                                    |
| - Data transfer completed: The data transfer has finished.                                                                                                    |                                                                                                    |
| ■ If you want to cancel the transfer, either of data or of software, select the "STOP" option and press the <b>OK</b> button. You will then return to the previous menu.                                                                                                    | User Data Transfer<br>Conecting<br>0%                                                                      |
| Once the data transfer has finished, you should switch the secondary receiver off and then back on again. If you have transferred software, switch the secondary receiver back on                                                                                                    | Stop                                                                                                    |
| again and select "Factory Default".                                                                                                    |                                                                                                    |

#### Note:

Take care to avoid producing an interruption in the flow of electricity during the transfer of data, because the Receiver would lose the data.

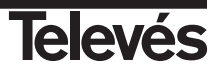

# 8.7.- How to reset the Receiver to the factory settings

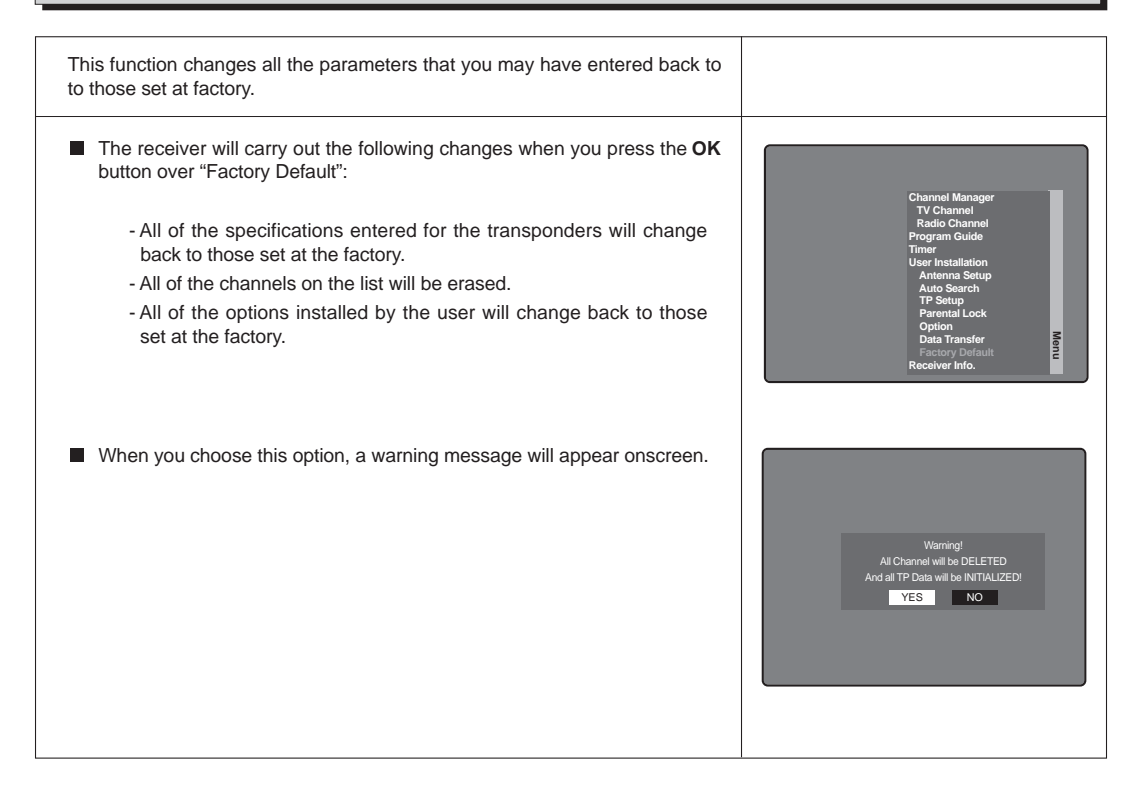

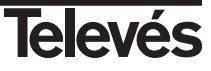

# 9.-Electronic Programming Guide

| The Electronic Programming Guide or EPG lets you surf through the available channels in your Digital Receiver, and it informs you of the times of the different programmes. |                                                                                                    |
|----------------------------------------------------------------------------------------------------|----------------------------------------------------------------------------------------------------|
| ■ Access the Programme Guide by pressing the <b>OK</b> button over the "Program Guide" in the main menu.                                                                    |                                                                                                    |
| ■ You can also access the EPG by pressing the <b>EPG</b> button on your remote control.                                                                                     | Apr. 20 Apr. 20 12:32<br>1 Das Erste 12:00<br>2 ZDF<br>3 RTL Folev 13:00<br>4 ProSieben<br>5 KiKa 14:00<br>7                                                                                                    |
| See section 5.8 "Electronic Programme Guide" for more information.                                                                                                    | 6         DSF         Magic & Music         9           7         3 sat         15:00         Magic & Music         9           8         WDR FER         9         Star Movie         16:00*         Music Video Collection         9           9         Star Movie         16:00*         Music Video Collection         9           10         MCM         16:00*         10         10         10 |

## 10.- Timer

| The timer lets you select the moment that you want to switch the receiver ON or OFF automatically.<br>This can be useful when used together with your VCR to tape programmes when you are out or when these are shown at inconvenient times. |                                                            |
|----------------------------------------------------------------------------------------------------|------------------------------------------------------------|
| <ul> <li>To activate the "Turn ON" or "Turn OFF" function, press the OK button over the "Timer" option in the main menu.</li> <li>Enter the time that you desire in each option (ON/OFE) using the</li> </ul>                                |                                                            |
| numeric pad. You must always enter the time using 4 digits (24 hour clock).                                                                                                    | Turs ON NO ()                                              |
| Press the EXIT button to exit this menu.                                                                                                    | Turn OFF NO 4)<br>Turn OFF NO 4)<br>Turn OFF Time 00:00 Fi |

# 11.- Receiver Info.

| This option displays an on screen window with some basic information on the receiver.                 |                                                                                                    |
|----------------------------------------------------------------------------------------------------|----------------------------------------------------------------------------------------------------|
| ■ To activate this menu press the <b>OK</b> button over the "Receiver Info." option on the main menu. |                                                                                                    |
| Press the EXIT button to exit this menu.                                                              | Product: RSD-7235<br>SW Version: 10:30(102F)<br>HW Version: 20:0-130-L<br>ROM Version: 10:0-130-L<br>ROM Version: 10:0-130-L<br>ROM Version: 10:0-130-L<br>ROM Version: 10:0-130-L<br>Televés S.A.<br>Ria B. Conco, 17<br>15706-SANTIAGO DE COMPOSTELA<br>LA CORUNA-SPAIN |

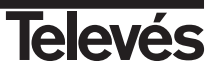

# Annex 1.- Motor Position Setting

This menu lets you change the orientation of the motorised antenna to select the new orbital positions of the different satellites or to correct the satellite positions that have already been stored.

- In "Antenna Setup" we can define that satellites that we are going to use. Each one will have a different Antenna number and we will select the "Motor" option in the DiSEqC section.
- Motor Position Setting is where you can position the dish.
- Specify the transponder that you are going to use to check the signal level by pressing the ◀ or ► buttons.
- Move Motor. This will move the antenna to the East or West you can stop it by selecting Stop.
- In the "Install Mode" section, there are two ways of carrying out the search for the orbital position. The "User" mode allows you to move the antenna towards the east or west step by step.
- Set Limit. To establish the limits after the orbital positions have been stored in the memory. These are the positions that limit the orientation of the antenna at each end of the arch.
- Control/Function. This stores the satellite positions. The other alternatives are "Go to 0" that moves the antenna so that it is pointing to the south and "Go to" that moves the antenna to the latest position that it has stored.
- Finally, when you select "Recalculate Position" the receiver places the positions that it has found in a correlative order and stores them in its memory.

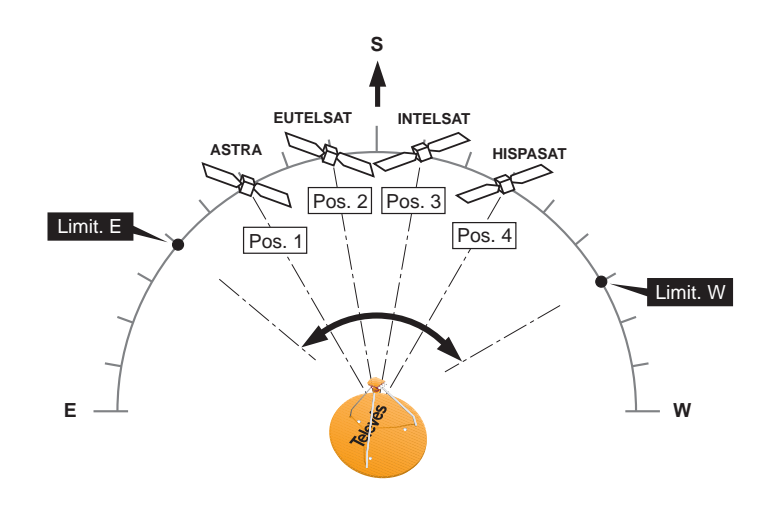

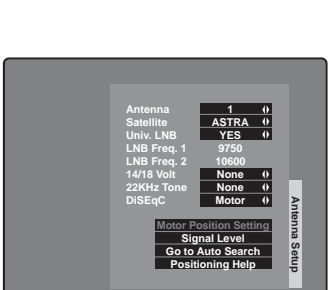

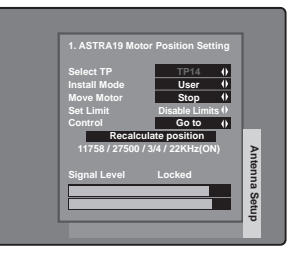

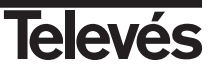

# **Technical Specifications**

Fully compatible with DVB norme

# Video decoder

| MPEG-2 Main Profile @ Main Level |                 |
|----------------------------------|-----------------|
| Process rate                     | up to 15Mbits/s |
| Video format                     | 4:3, 16:9       |

## Audio decoder

MPEG-1 layer I & II (Musicam Audio) Mono, Dual, Stereo, Joint Stereo

#### System resources

| Processor    | STi 5500         |
|--------------|------------------|
| RAM memory   | 2 Mbyte          |
| Flash memory | 1 Mbyte          |
| Graphics     | 720 x 576 (PAL)  |
|              | 720 x 480 (NTSC) |

#### LNB input / tuner

| Connector                 | 1 x "F"                     |
|---------------------------|-----------------------------|
| Input frequency           | 950 - 2150 MHz              |
| LNB power                 | 13/18V, max. 400 mA         |
| Band switching            | 22 KHz tone                 |
| DiSEqC switching          | Version 1.2, Tone Burst A/B |
| Demodulation              | QPSK                        |
| Symbol rate               | 1 - 45 Msps                 |
| Covers the C and Ku bands |                             |
| Covers SCPC and MCPC      |                             |

#### TV SCART

# VCR SCART

Hi-Fi audio output Connector

2 x RCA (L/R)

#### Series data interface

Connector Signals 9-pin D-sub RS232 max.19,2K baud

RGB, CVBS, Audio L/R

CVBS (input/output), Audio L/R (input/output)

# **Total connectors**

1 x LNB input (F type) 2 x SCARTS (TV/VCR) 2 x jacks RCA (AUDIO L/R) 1 x RS232 (9-pin D-sub)

| Powering     | 100 - 240V~, 50/60 Hz |
|--------------|-----------------------|
| Consumption  | 20W                   |
| Measurements | 250 x 188 x 66 mm     |
| Weight       | 1,6 Kg                |

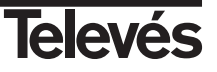

| N٥       | Programa       | Idioma   | Satelite       | N°  | Programa             | Idioma   | Satelite           | N٥  | Programa             | Idioma             | Satelite   |
|----------|----------------|----------|----------------|-----|----------------------|----------|--------------------|-----|----------------------|--------------------|------------|
| No.      | Program        | Language | Satellite      | No. | Program              | Language | Satellite          | No. | Program              | Language           | Satellite  |
|          | Ŭ              |          |                |     | Ŭ                    |          |                    |     | - U                  |                    |            |
| 1        | Euronews       | Français | Hot Bird       | 62  | EinsMuXx             | Allemand | Astra              | 123 | RAleducat            | Italien            | Hot Bird   |
| 2        | TV5 Europe     | Français | Astra          | 63  | MDR Fersehen         | Allemand | Astra              | 124 | 11                   | Italien            | Hot Bird   |
| 3        | TV5            | Français | Astra          | 64  | ORB Fersehen         | Allemand | Astra              | 125 | C5                   | italien            | Hot bird   |
| 4        | TV5            | Français | Hot Bird       | 65  | B1 Berlin            | Allemand | Astra              | 126 | R4                   | italien            | Hot bird   |
| 5        | Arte           | Français | Astra          | 66  | Kika                 | Allemand | Astra              | 127 | 24ore.tv             | Italien            | Hot Bird   |
| 6        | Arte           | Français | Hot Bird       | 67  | EinsXtra             | Allemand | Astra              | 128 | Sailing C            | Italien            | Hot Bird   |
| 7        | La 5           | Français | Astra          | 68  | 3Sat                 | Allemand | Astra              | 129 | Coming Soon          | Italien            | Astra      |
| 8        | Canal +        | Français | Astra          | 69  | ZDF                  | Allemand | Astra              | 130 | SaluteBen            | Italien            | Hot Bird   |
| 9        | LCP            | Français | Astra          | 70  | Sudwest R            | Allemand | Astra              | 131 | Alice                | Italien            | Hot Bird   |
| 10       | Chamber TV     | Français | Astra          | 71  | Phoenix              | Allemand | Astra              | 132 | Nuvolari             | Italien            | Hot Bird   |
| 11       | No Zap         | Français | Astra          | 72  | Sudwest B            | Allemand | Astra              | 133 | Leonardo             | Italien            | Hot Bird   |
| 12       | KTO            | Français | Astra          | 73  | Bloomberg            | Allemand | Astra              | 134 | Mediolanu            | Italien            | Hot Bird   |
| 13       | Liberty TV     | Français | Hot Bird       | 74  | NDR Fernsehen        | Allemand | Astra              | 135 | Video It             | Italien            | Hot Bird   |
| 14       | Liberty TV     | Français | Astra          | 75  | BR Alpha             | Allemand | Astra              | 136 | MAGIC                | Italien            | Hot Bird   |
| 15       | Motors IV      | Français | Astra          | 76  | Hessen Fers.         | Allemand | Astra              | 137 | 102.5 Hit            | Italien            | Hot Bird   |
| 16       | 'ZIK           | Français | Astra          | 77  | SR Fers.             | Allemand | Astra              | 138 | Countdown            | Italien            | Hot Bird   |
| 17       | RIBF Sat       | Français | Astra          | 78  | Das Erste            | Allemand | Astra              | 139 | TBNE                 | Italien            | Hot Bird   |
| 18       | Credit Agr. IV | Français | Hot Bird       | 79  | n-IV                 | Allemand | Astra              | 140 | lelemarket           | Italien            | Hot Bird   |
| 19       | Fashion        |          | Hot Bird       | 80  | Bayerish             | Allemand | Astra              | 141 | Montecarlo           | Italien            | Hot Bird   |
| 20       | Fashion TV     |          | Astra          | 81  | RIL Ielev.           | Allemand | Hot Bird           | 142 | Game Network         | Italien            | Hot Bird   |
| 21       | Passions       | Français | Hot Bird       | 82  | ZDF                  | Allemand | Hot Bird           | 143 | ItaliaSat            | Italien            | Hot Bird   |
| 22       | Tango TV       |          | Astra          | 83  | NBC                  | Allemand | Hot Bird           | 144 | Napoli               | Italien            | Hot Bird   |
| 23       | VIVA           | Allemand | Astra          | 84  | WDR Fers.            | Allemand | Astra              | 145 | Sicilia              | Italien            | Hot Bird   |
| 24       | VIVA Plus      | Allemand | Hot Bird       | 85  | Suber RIL            | Allemand | Hot Bird           | 146 | Studio Eu.           | Italien            | Hot Bird   |
| 25       | VIVA Pols      | Allemand | Hot Bird       | 86  | ARTE Germany         | Allemand | Hot Bird           | 147 | S. verde             | Italien            | Hot Bird   |
| 26       | MIV            | Allemand | Astra          | 87  | RTL2 Aus             | Allemand | Hot Bird           | 148 | HSE Italia           | Italien            | Hot Bird   |
| 27       | Onyx           | Allemand | Hot Bird       | 88  | Vox                  | Allemand | Hot Bird           | 149 | Raimosaic            | Italien            | Hot Bird   |
| 28       | DeeJay IV      |          | Hot Bird       | 89  | ARD                  | Allemand | Hot Bird           | 150 | Snai                 | Italien            | Hot Bird   |
| 29       | 123SAI/69      | Italien  | Hot Bird       | 90  | RIL 2 Ch             | Suisse   | Hot Bird           | 151 | TV MODA              | Italien            | Hot Bird   |
| 30       | Eurosport      | Allemand | Astra          | 91  | IVE Int.             | Espagne  | Hot Bird           | 152 | 2M Maroc             | Maroc              | Hot Bird   |
| 31       | CNN Int        | Anglais  | Astra          | 92  | Canal 24 H           | Espagne  | Hot Bird           | 153 | RIM                  | Maroc              | Astra      |
| 32       | CNN Int        | Anglais  | Astra          | 93  | lelesierra           | Espagne  | Hot Bird           | 154 |                      | Tunisie            | Astra      |
| 33       | CNBC           | Anglais  | Astra          | 94  | Canal Canarias       | Espagne  | Astra              | 155 | Canal Algerie        | Algerie            | Astra      |
| 34       | Bloomberg      | Anglais  | Hot Bird       | 95  | IVC Int.             | Espagne  | Astra              | 156 | ESCI                 | Egypte             | Astra      |
| 35       | Euronews       | Allemand | Astra          | 96  | Andalucia            | Espagne  | Astra              | 157 | Nile News            |                    | Hot Bird   |
| 36       | Sky News       | Anglais  | Astra          | 97  | EIB                  | Espagne  | Astra              | 158 | Khalifa N            |                    | Hot Bird   |
| 37       | Sky News       | Anglais  | Astra          | 98  | Tele Madrid          | Espagne  | Astra              | 159 | Knalifa IV           | Dubal              | Hot Bird   |
| 38       | FOX News       | Anglais  | Hot Bird       | 39  | Antena 3             | Espagne  | Hispasat           | 100 | EDIVI<br>EDTV Or ent | Dubai              | HOL BIRD   |
| 39       | BBC World      | Anglais  | Hot Bird       | 100 | TV Galicia           | Espagne  | Hispasat           | 101 | EDTV Sport           | Dubai              | HOL BIRD   |
| 40       |                | Anglais  | Astra          | 101 |                      | Espagne  | Hispasat           | 102 | EDTV Business        | Dubai              | HOL BIRD   |
| 41       | DVV-IV         | Allemand | Hot Bird       | 102 | Escaparate           | Espagne  | Hispasat           | 103 | EDIV Drama           | Dubai              | HOL BIRD   |
| 42       | Neuen Live     | Allemand | Astra          | 103 | Punto venta          | Espagne  | Hispasat           | 104 | Sanari               | Iran               | HOL BIRD   |
| 43       | NZ4            | Allemand | Astra          | 104 | Magaine              | France   | Astra              | 100 | Sanarz               | Irana              | Hot Bird   |
| 44       | ZDF DOKU       | Allemand | Astra          | 105 | Toguillo             | Espagne  | Astra              | 167 | Chariah              | Chariah            | Hot Dird   |
| 40       | ZDF Ineal      | Allemand | Astra          | 100 | Iaquilla             | Espagne  | Astra              | 107 | Ontor                | Octor              | Hot Dird   |
| 40       | Sal I          | Allemand | Astra          | 107 | RIFI<br>SOL Dortugal | Portugal | Astra              | 100 | Qalar<br>Soudi 1     | Qalar<br>Arabia C  | Hot Dird   |
| 47<br>10 | DOE            | Allemand | Astra          | 100 |                      | Portugal | Astro              | 170 | Sauur I              | Arable 5.          | Hot Dird   |
| 40       | DOF<br>Kabol 1 | Allemand | Astra          | 110 |                      | Italian  | Astra<br>Llot Bird | 170 | Libya                | Libyo              | Hot Dird   |
| 49<br>50 | Kabel 19       | Allemand | Astra          | 110 |                      | Italian  | Hot Bird           | 170 | Libya<br>Sudan       | Soudan             | Hot Dird   |
| 51       | Kabel 1A       | Allemand | Astra          | 110 |                      | Italien  | Hot Bird           | 172 | Oman                 | Oman               | Hot Dird   |
| 50       |                | Allemand | Astra          | 112 | RaiNews              | Italion  | Hot Bird           | 17/ | Iraq                 | Iraq               | Hot Bird   |
| 52<br>52 | VOX            |          | Λουα<br>Astra  | 110 | Raisporte            | Italion  | Hot Bird           | 175 | lara                 | nay<br>I           | Hot Pird   |
| 54       | Super PTI      | Allemand | Λοιια<br>Δetra | 114 | RaiNottun            | Italion  | Hot Bird           | 176 | IUIA<br>Al Jazoera   | ı<br>Oatar         | Hot Bird   |
| 55       |                | Allemand | Astra          | 110 | PaiNettun            | Italion  | Hot Bird           | 177 | TV7                  | Junicia            | Hot Pird   |
| 56       | Drosiebon      | Allemand | Astra          | 117 |                      | Italian  | Hot Bird           | 170 |                      | i ul lisie         | Hot Pird   |
| 57       | Providen       | Allomand | Astro          | 110 | DaiMad               | Italian  |                    | 170 |                      | i<br>Ahu Dhahi     |            |
| 57<br>58 | Prosiebon      | Allemand | Astra          | 110 |                      | Italien  | Hot Bird           | 1/9 | ADU DIIADI           | Abu Dhabi<br>Dubai | Hot Bird   |
| 50       | DTI 2          | Allemand | Astra          | 100 | Telenaco             | Italian  | Hot Bird           | 100 |                      | Dubai              | Hot Bird   |
| 60       | FineFactival   | Allemand | Λοιια<br>Δetra | 120 | Canale La            | Italion  | Hot Bird           | 180 | Kurdeat              | Kurdietan          | Hot Bird   |
| 61       | ZDE Info       | Allomand | Astro          | 100 | Camora               | Italian  |                    | 102 | MTA INTI             | NUTUISLATI         |            |
| 01       |                | Allemanu | nsua           | 122 | Jamera               | nallell  |                    | 100 | WITA INTL            | 1                  | I TOL DILU |

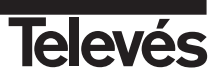

| N٥  | Programa      | Idioma    | Satelite   | N٥  | Programa                    | Idioma    | Satelite  | N٥  | Programa   | Idioma   | Satelite  |
|-----|---------------|-----------|------------|-----|-----------------------------|-----------|-----------|-----|------------|----------|-----------|
| No. | Program       | Language  | Satellite  | No. | Program                     | Language  | Satellite | No. | Program    | Language | Satellite |
|     |               |           |            |     |                             |           |           |     |            |          |           |
| 184 | Tv.nrw        | 1         | Hot Bird   | 245 | IRIB 2                      | Iran      | Hot Bird  | 306 | TEST       | Turkie   | Turksat   |
| 185 | TV Polonie    | Pologne   | Hot Bird   | 246 | Ebs                         | Iran      | Hot Bird  | 307 | TSIK       | Turkie   | Turksat   |
| 186 | EWTN          | -         | Hot Bird   | 247 | MOU.2                       |           | Hot Bird  | 308 | Bahrain    |          | Arabsat 2 |
| 187 | Multivision   | France    | Hot Bird   | 248 | SardegnaTV                  | I         | Hot Bird  | 309 | Saudi 1    |          | Arabsat 2 |
| 188 | Alpha Pro     | Grece     | Hot Bird   | 249 | Videolina                   |           | Hot Bird  | 310 | Kuwait     |          | Arabsat 2 |
| 189 |               | Grece     | Hot Bird   | 250 | Nile TV                     | <b>.</b>  | Hot Bird  | 311 | Libya      |          | Arabsat 2 |
| 190 |               | Turkie    | Hot Bird   | 251 | Bulgaria IV                 | Bulgarie  | Hot Bird  | 312 | Sudan      |          | Arabsat 2 |
| 191 | NOEIIO SAI    | Italie    | Hot Bird   | 252 | DBE                         | Italie    | Hot Bird  | 313 | Saudi 2    |          | Arabsat 2 |
| 192 |               |           | Hot Bird   | 253 |                             | Thailand  | Hot Bird  | 314 | Aimajo IV  |          | Arabsat 2 |
| 193 | K IV          | Doumonio  | Hot Bird   | 254 | ESC<br>Al monor             | Egypte    | Hot Bird  | 315 | Oman       |          | Arabsat 2 |
| 194 | 3 ARNI        | Gréce     | Hot Bird   | 200 | Al manar<br>Medua TV        |           | Hot Bird  | 310 | Iraq       |          | Arabsat 2 |
| 195 | J ADIN        | l         | Hot Bird   | 250 | AB Sat Promo                | I         | Hot Bird  | 218 | TVCH       |          | Arabeat 2 |
| 190 |               | 1         | Hot Bird   | 251 | AD Sal FIUIIIU<br>Polonia 1 | Pologne   |           | 310 | TVCH       | Liban    | Arabeat 2 |
| 108 | Pro SAT       |           | Hot Bird   | 250 | Tolo5                       | 1 ologile | Astra     | 320 | TV CH      | Liban    | Arabeat 2 |
| 100 | Channel S     |           | Hot Bird   | 260 | Δrte                        | France    | Astra     | 321 | TV CH      | Liban    | Alabsal 2 |
| 200 | Bloomberg     |           | Hot Bird   | 261 | TV Puls                     | Pologne   | Astra     | 322 | MTV Liban  | Liban    | Arabsat 2 |
| 200 | Stream1       | Italia    | Hot Bird   | 262 | OK Plus                     | 1 blogne  | Astra     | 323 | NRN        | LIDUIT   | Arabeat 2 |
| 201 | Stream ne     | Italio    | Hot Bird   | 263 | Mosaique                    | Alemagne  | Astra     | 324 | AlManar    |          | Arabeat 2 |
| 202 | MOSAICO       | Italio    | Hot Bird   | 264 | Canal Club                  | I         | Astra     | 325 | NEW TV     |          | Arabeat 2 |
| 203 | VETRINA       | Italio    | Hot Bird   | 265 | Home Shop                   | i         | Astra     | 326 | Test       |          | Arabsat 2 |
| 205 | PALCO         | Italie    | Hot Bird   | 266 | Astra Vision                | Holland   | Astra     | 327 | Test       |          | Arabsat 2 |
| 206 | PALCO         | Italie    | Hot Bird   | 267 | OVC Germany                 | Tionaria  | Astra     | 328 | RTV21SAT   |          | Futel W2  |
| 207 | TIZIANASA     | Italie    | Hot Bird   | 268 | BVN                         |           | Astra     | 329 | KTV SAT    |          | Eutel W2  |
| 208 | C Milagro     | Italie    | Hot Bird   | 269 | TV-NIFP                     |           | Astra     | 330 | TMF        | Holland  | Eutel W2  |
| 209 | UBN           | Italie    | Hot Bird   | 270 | TW1                         |           | Astra     | 331 | la7        | Italie   | Futel W2  |
| 210 | GAY TV        | Italie    | Hot Bird   | 271 | Simave-Az                   |           | Telstar12 | 332 | TMC 2      | lano     | Futel W2  |
| 211 | CCTV          | Chine     | Hot Bird   | 272 | Simave-Az                   |           | Telstar12 | 333 | Elpitel R  |          | Eutel W2  |
| 212 | Promo         | Grece     | Hot Bird   | 273 | PTV                         |           | Telstar12 | 334 | BTV 1      |          | Eutel W2  |
| 213 |               | Grece     | Hot Bird   | 274 | TZUCHI                      |           | Telstar12 | 335 | Georgian   |          | Eutel W2  |
| 214 | RTS SAT       |           | Hot Bird   | 275 | MAC                         |           | Telstar12 | 336 | Rickenbac  |          | Eutel W2  |
| 215 | TV Magic      | Grece     | Hot Bird   | 276 | NITV                        | Iran      | Telstar12 | 337 | RAGLEY ME  |          | Eutel W2  |
| 216 | ERT           | Grece     | Hot Bird   | 277 | PARS                        | Iran      | Telstar12 | 338 | RTK Prish  | Albania  | Eutel W2  |
| 217 | EXTRA         | Grece     | Hot Bird   | 278 | ITV                         | Iran      | Telstar12 | 339 | TVSH-SAT   |          | Eutel W2  |
| 218 | TRIAL         | Grece     | Hot Bird   | 279 | TAPESH                      |           | Telstar12 | 340 | Ajara TV   | Georgie  | Eutel W2  |
| 219 | MKTV          | Grece     | Hot Bird   | 280 | Jam-e-Jam                   |           | Telstar12 | 341 | TS         | -        | Eutel W2  |
| 220 | TVN1          |           | Hot Bird   | 281 | Service 1                   |           | Telstar12 | 342 | TS         |          | Eutel W2  |
| 221 | Arirang       | L         | Hot Bird   | 282 | aTV                         | Turkie    | Turksat   | 343 | Liguria S  |          | Eutel W2  |
| 222 | RR Feed       |           | Hot Bird   | 283 | SuperSport                  | Turkie    | Turksat   | 344 | CNBC-e     |          | Eutel W1  |
| 223 | BKTV          | L         | Hot Bird   | 284 | Cinesport                   | Turkie    | Turksat   | 345 | POP TV     | Turkie   | Eutel W1  |
| 224 | DCTV          | L         | Hot Bird   | 285 | Gala                        | Turkie    | Turksat   | 346 | TGRT.com   | Turkie   | Eutel W1  |
| 225 | DCTV          | 1         | Hot Bird   | 286 | Viva                        | Turkie    | Turksat   | 347 | IHLAS New  |          | Eutel W1  |
| 226 | DCTV          | 1         | Hot Bird   | 287 | BRTK KKTC                   | Turkie    | Turksat   | 348 | Meltem TV  | Turkie   | Eutel W1  |
| 227 | DCTV          | I         | Hot Bird   | 288 | Tiernan 1                   | Turkie    | Turksat   | 349 | APTN1      |          | Eutel W1  |
| 228 | DCTV          | I         | Hot Bird   | 289 | Kanal 7                     | Turkie    | Turksat   | 350 | D17/3 4:2  |          | Eutel W3  |
| 229 | DCTV          | I.        | Hot Bird   | 290 | Kanal 7 I                   | Turkie    | Turksat   | 351 | World Feed |          | Eutel W3  |
| 230 | DCTV          | I         | Hot Bird   | 291 | Best TV                     | Turkie    | Turksat   | 352 | EULA       |          | Eutel W3  |
| 231 | Ajara TV      | I         | Hot Bird   | 292 | STV World                   | Turkie    | Turksat   | 353 | EULB       |          | Eutel W3  |
| 232 | KURDISTAN     | I         | Hot Bird   | 293 | CNN Turk                    | Turkie    | Turksat   | 354 | EULC       |          | Eutel W3  |
| 233 | BVN-TV        |           | Hot Bird   | 294 | Super Kanal                 | Turkie    | Turksat   | 355 | Satlink 9  |          | Eutel W3  |
| 234 | RTB Internat. |           | Hot Bird   | 295 | Tatlises                    | Turkie    | Turksat   | 356 | TV Polonia |          | Eutel W3  |
| 235 | Euro Medi.    |           | Hot Bird   | 296 | Genc TV                     | Turkie    | Turksat   | 357 | OCCA W3    |          | Eutel W3  |
| 236 | TelSell       |           | Hot Bird   | 297 | Fashion TV                  | Turkie    | Turksat   | 358 | Pgm2       |          | Eutel W3  |
| 237 | Syrian TV     |           | Hot Bird   | 298 | Number One                  | Turkie    | Turksat   | 359 | M6 Suisse  |          | Eutel W3  |
| 238 | Sat7          |           | Hot Bird   | 299 | Discovery                   | Turkie    | Turksat   | 360 | EDP2       |          | Eutel W3  |
| 239 | Bangladesh TV |           | Hot Bird   | 300 | E TV                        | Turkie    | Turksat   | 361 | EDP3       |          | Eutel W3  |
| 240 | KIV Montenegr | Monteneg. | Hot Bird   | 301 | Ege TV                      | Turkie    | lurksat   | 362 | EDP 4      |          | Eutel W3  |
| 241 | SRG SSR       | Suisse    | Hot Bird   | 302 | ULUSAL                      | Turkie    | Iurksat   | 363 | BFB S4     |          | Eutel W3  |
| 242 | IRIB 1        | Iran      | Hot Bird   | 303 | Star 2                      | Turkie    | lurksat   | 364 | BFB S5     |          | Eutel W3  |
| 243 | IRIB 1        | Iran      | Hot Bird   | 304 | STAR                        | Turkie    | Turksat   | 365 | BFB S6     |          | Eutel W3  |
| 244 | IRIB 2        | Iran      | Hot Bird I | 305 | KANAL 6                     | Iurkie    | Turksat I | 366 | DIDITURK   |          | Eutel W3  |

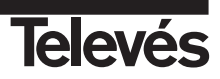

| N⁰<br>No | Programa    | Idioma   | Satelite  | N°<br>No   | Programa       | Idioma   | Satelite  | N°<br>No | Programa       | Idioma   | Satelite  |
|----------|-------------|----------|-----------|------------|----------------|----------|-----------|----------|----------------|----------|-----------|
| NO.      | Program     | Language | Satennie  | <i>N0.</i> | Program        | Language | Satennie  | NO.      | Piogram        | Language | Satemite  |
| 367      | Service2    |          | Eutel W3  | 422        | QVC            | UK       | Astra 28° | 477      | ART Music      |          | Astra 28° |
| 368      | ISIK TV     |          | Eutel W3  | 423        | Q-I            | UK       | Astra 28° | 478      | ART Europe     |          | Astra 28° |
| 369      | Galaxie S   |          | Eutel W1  | 424        | Q-I dir        | UK       | Astra 28° | 479      | Shop Aid       |          | Astra 28° |
| 370      | Novy Kana   | Ukraine  | Sirius    | 425        | TV Jobshop     | UK       | Astra 28° | 480      | Motors TV      |          | Astra 28° |
| 371      | Enter Film  | Ukraine  | Sirius    | 426        | Bid-up tv      | UK       | Astra 28° | 481      | Shop on TV     |          | Astra 28° |
| 372      | Viasat      |          | Sirius    | 427        | TCM            | UK       | Astra 28° | 482      | Thane          |          | Astra 28° |
| 373      | BSIV        |          | Sirius    | 428        | Boomerang      | UK       | Astra 28° | 483      | avo            |          | Astra 28° |
| 374      | Channel 2   |          | Sirius    | 429        | CNN            | UK       | Astra 28° | 484      | SI             |          | Astra 28° |
| 375      | Channel 3   |          | Sirius    | 430        | Iravel Ch      | UK       | Astra 28° | 485      | Open Access    |          | Astra 28° |
| 376      | Channel 4   |          | Sirius    | 431        | Iravel De      | UK       | Astra 28° | 486      | rtv            |          | Astra 28° |
| 377      | Channel 5   |          | Sirius    | 432        | Sky Sport      | UK       | Astra 28° | 487      | sas            |          | Astra 28° |
| 378      | Channel 6   |          | Sirius    | 433        | BBC Parlamant  | UK       | Astra 28° | 488      | srtt           |          | Astra 28° |
| 379      | Channel 7   |          | Sirius    | 434        | You IV         | UK       | Astra 28° | 489      | Fasion IV      |          | Astra 28° |
| 380      | BIOU        |          | Sirius    | 435        | Simply-Head    | UK       | Astra 28° | 490      | Einstein TV    |          | Astra 28° |
| 381      | Channel 9   |          | Sirius    | 436        | Symply Ho      | UK       | Astra 28° | 491      | Letsgosh       |          | Astra 28° |
| 382      | TV6 Conno   |          | Sirius    | 437        | IV CH          | UK       | Astra 28° | 492      | BestDirect     |          | Astra 28° |
| 383      | TV6 Viasat  |          | Sirius    | 438        | Spts Extr      | UK       | Astra 28° | 493      | Auction IV     |          | Astra 28° |
| 384      | GLOBAL      |          | Sirius    | 439        | Sky News       | UK       | Astra 28° | 494      | Dating Ch      |          | Astra 28° |
| 385      | ICTV        | Ukraine  | Sirius    | 440        | Sky News       | UK       | Astra 28° | 495      | Al Jazeera     |          | Astra 28° |
| 386      | TV Puls 2   | Pologne  | Sirius    | 441        | Sky News       | UK       | Astra 28° | 496      | Health Channel |          | Astra 28° |
| 387      | Compel fo   |          | Sirius    | 442        | Sky News       | UK       | Astra 28° | 497      | Health Channel |          | Astra 28° |
| 388      | Realitate   | Roumanie | Sirius    | 443        | Sky News       | UK       | Astra 28° | 498      | Tel sell       |          | Astra 28° |
| 389      | Enter       | Ukraine  | Sirius    | 444        | The racing Ch. | UK       | Astra 28° | 499      | Mta-muslim     |          | Astra 28° |
| 390      | Etno TV     | Roumanie | Sirius    | 445        | Game Network   | UK       | Astra 28° | 500      | SouthforY      |          | Astra 28° |
| 391      | Teracom S   |          | Sirius    | 446        | Brightblue     | UK       | Astra 28° | 501      | Telsell        |          | Astra 28° |
| 392      | TET         |          | Sirius    | 447        | Brightblue     | UK       | Astra 28° | 502      | adtv           |          | Astra 28° |
| 393      | TV CH       | Ukraine  | Sirius    | 448        | Brightblue     | UK       | Astra 28° | 503      | Extreme Sports |          | Astra 28° |
| 394      | INTER       | Ukraine  | Sirius    | 449        | PIN            | UK       | Astra 28° | 504      | Euronews       |          | Astra 28° |
| 395      | Telnor 1    |          | THOR1°    | 450        | asTV           | UK       | Astra 28° | 505      | GodChannel     |          | Astra 28° |
| 396      | Gospel CH   |          | Sirius    | 451        | Shopping       | UK       | Astra 28° | 506      | D-Classics     |          | Astra 28° |
| 397      | TV Danmark  |          | Sirius    | 452        | CEEITV         | UK       | Astra 28° | 507      | TBN Europe     |          | Astra 28° |
| 398      | Kiosk 1     | UK       | THOR1°    | 453        | Shop America   | UK       | Astra 28° | 508      | Gobarking      |          | Astra 28° |
| 399      | PPV         | UK       | THOR1°    | 454        | TVWareshop     | UK       | Astra 28° | 509      | Bangla TV      |          | Astra 28° |
| 400      | New film    | UK       | THOR1°    | 455        | Txt me         | UK       | Astra 28° | 510      | Gbm+           |          | Astra 28° |
| 401      | Test 4      | UK       | THOR1°    | 456        | TV CH          | UK       | Astra 28° | 511      | GOD Reviv      |          | Astra 28° |
| 402      | SKAT TV     | UK       | THOR1°    | 457        | stfs           | UK       | Astra 28° | 512      | TLMR4          |          | Astra 28° |
| 403      | Tegnprat    | UK       | THOR1°    | 458        | Vibe TV        | UK       | Astra 28° | 513      | GOP2BRTV       |          | Telec. 2C |
| 404      | CCTV-9      | UK       | THOR1°    | 459        | CPD TV         | UK       | Astra 28° | 514      | BRTV           |          | Telec. 2C |
| 405      | SEB         | UK       | THOR1°    | 460        | Community      | UK       | Astra 28° | 515      | Occ 1          |          | Telec. 2C |
| 406      | BBC World   | UK       | THOR1°    | 461        | Simply Shop    | Test     | Astra 28° | 516      | Channel 2      |          | Telec. 2C |
| 407      | TA3         | UK       | THOR1°    | 462        | Simply Shop    |          | Astra 28° | 517      | VT4            |          | Telec. 2C |
| 408      | Mreza+      | UK       | THOR1°    | 463        | Simply Hol     |          | Astra 28° | 518      | Magdalena      |          | Telec. 2C |
| 409      | NIAL4       | UK       | Astra 28° | 464        | syne           |          | Astra 28° | 519      | 4FM            |          | Telec. 2C |
| 410      | TV Travel   | UK       | Astra 28° | 465        | HSE Shopp      |          | Astra 28° | 520      | C Dance        |          | Telec. 2C |
| 411      | BLs         | UK       | Astra 28° | 466        | PlayJam        |          | Astra 28° | 521      | Bahn TV        |          | Telec. 2D |
| 412      | Screenshop  | UK       | Astra 28° | 467        | NOELLO         |          | Astra 28° | 522      | Elpitel 4      |          | Telec. 2D |
| 413      | TV Travel   | UK       | Astra 28° | 468        | Gay TV         |          | Astra 28° | 523      | Elp CH         |          | Telec. 2D |
| 414      | TV Travel   | UK       | Astra 28° | 469        | Fortress       |          | Astra 28° | 524      | lp CH          |          | Telec. 2D |
| 415      | TV Travel   | UK       | Astra 28° | 470        | TV             |          | Astra 28° | 525      | lp CH          |          | Telec. 2D |
| 416      | TV Travel   | UK       | Astra 28° | 471        | HSE ITA        |          | Astra 28° | 526      | TizSat         |          | Telec. 2D |
| 417      | Ideal World | UK       | Astra 28° | 472        | Deejay TV      |          | Astra 28° | 527      | GCPE1          |          | Telec. 2D |
| 418      | ITN News    | UK       | Astra 28° | 473        | TV3            |          | Astra 28° | 528      | GCPE2          |          | Telec. 2D |
| 419      | B4U Music   | UK       | Astra 28° | 474        | Thomas Cook    |          | Astra 28° | 529      | Eurosport      |          | Telec. 2D |
| 420      | QVC         | UK       | Astra 28° | 475        | LBC Europe     |          | Astra 28° | 530      | G-Link         |          | Telec. 2D |
| 421      | Q_I         | UK       | Astra 28° | 476        | ART Movie      |          | Astra 28° | 531      | Euronews       |          | Telec. 2D |

E mais de 700 canais de rádio com qualidade digital. And more than 700 radio channels with digital quality.

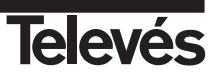

# Garantía

Televés S.A. oferece uma garantia de 6 meses calculados a partir da data de compra. Conserve a factura de compra a fim de poder comprovar essa data.

Durante o período de garantia, Televés S.A. assume os encargos inerentes à reparação de avarias provocados por defeito do produto ou fabrico. Televés S.A. cumpre a garantia, reparando ou substituindo o equipamento de acordo com o que entender mais conveniente.

Não se encontram incluídos na garantia os defeitos provocados pela utilização indevida, desgaste, manipulação por terceiros, catástrofes ou qualquer outra causa alheia ao controlo da Televés S.A.

#### Guarantee

Televes S.A. offers a six-month guarantee, beginning from the date of purchase. Retain the receipt to determine this date.

During the guarantee period, Televes S.A. is responsible for the faults produced due to the defects of the equipment or manufacturing. Televes S.A. complies with the guarantee by repairing or substituting the faulty equipment as it believes necessary.

The harm produced by improper usage, wear and tear, manipulation by a third party, catastrophes or any other cause beyond the control of Televes S.A, is not included in the guarantee.

| Televés                                                                            | DECLARACIÓN DE CONFORMIDAD<br>DECLARAÇÃO DE CONFORMIDADE<br>DECLARAÇÃO DE CONFORMIDADE<br>DECLARATION DE CONFORMITE<br>DECLARATION OF CONFORMITY           |                                                                                         |  |  |  |  |  |  |
|------------------------------------------------------------------------------------|----------------------------------------------------------------------------------------------------|-----------------------------------------------------------------------------------------|--|--|--|--|--|--|
| Fabricante / Fabr<br>Dirección/ Direçã<br>NIF / VAT :                              | icante / Fabricant / Manufacturer,<br>o / Adresse / Address;                                                                                               | Televés S.A.<br>Rúa B. Conxo, 17<br>15706 Santiago de Compostela<br>SPAIN<br>A-15010176 |  |  |  |  |  |  |
| Declara bajo su ex<br>Declara sob sua e<br>Declare, sous notr<br>Declare under our | cclusiva responsabilidad la conform<br>xclusiva responsabilidade a conforn<br>re responsabilité, la conformité du p<br>cwn responsibility the conformity o | idad del producto:<br>midade do produto:<br>roduit:<br>f the product:                   |  |  |  |  |  |  |
| Referencia/ <i>Refe</i><br>Marca / <i>Marca /</i>                                  | arencia / Référence / Reference:<br>Marque / Mark:                                                                                                    | 7235<br>Televés                                                                         |  |  |  |  |  |  |
| Con los requerimi<br>336 / ECC, para c                                             | entos de la Directiva de baja tensio<br>uya evaluación se ha utilizado las s                                                                               | on 73 / 23 / ECC y Directiva EMC 89 /<br>ilguientes normas:                             |  |  |  |  |  |  |
| Com as especifica<br>336 / ECC, para c                                             | ações da Directiva da baixa tensão<br>uja aprovação se aplicou as seguin                                                                                   | o 73 / 23 / ECC e Directiva EMC 89 /<br>tes normas :                                    |  |  |  |  |  |  |
| Avec les spécifica<br>a appliqué les non                                           | tions des Dírectives 73/ 23 / ECC (<br>mes:                                                                                                    | et 89 / 336 / ECC, pour l'évaluation on                                                 |  |  |  |  |  |  |
| With the Low Vol<br>requirements, for<br>applied:                                  | tage Directive 73 / 23 / ECC and<br>the evaluation regarding the Dir                                                                                       | d the EMC Directive 89 / 336 / ECC<br>ective, the following standards were              |  |  |  |  |  |  |
|                                                                                    | EN 60065: 1998<br>EN 55013: 1990, A12:94, A<br>EN 55022: 1994, A1:95, A2<br>EN 55020: 1994, A11:96, A<br>EN 61000-3-2: 1995, A1:98,<br>EN 61000-3-3: 1995  | 13:96, A14:99<br>97<br>12:99, A13:99. A14:99<br>A2:98                                   |  |  |  |  |  |  |
|                                                                                    | Santiago                                                                                                    | de Compostela, 5/02/2001                                                                |  |  |  |  |  |  |
| €                                                                                  | José                                                                                                    | L. Fernandez Carnero                                                                    |  |  |  |  |  |  |

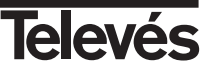

# SUCURSALES

BARCELONA C.P. 08940 C/ Sant Ferrán 27 Cornellá - Barcelona Telfs. 93 377 08 62 02 474 20 50 93 474 50 06 Eav E-mail barcelona@televes.com

BILBAO C.P. 48150 Iberre kalea, módulo 16, pabellón 15-B Sanaroniz-Sondika Tfnos. 94 471 12 02/94 471 24 78 94 471 14 93 Fax hilban@televes.com

A COBLIÑA C P 15011 A CORUNA C.P. 15011 Gregorio Hernández 8. Tfnos. 981 27 47 31 / 27 22 10 Fax 981 27 16 11 Fax coruna@televes.com

AS PALMAS C.P. 35006 Gral. Mas de Gaminde 26. Tfnos. 928 23 11 22 / 23 12 42 Fax 928 23 13 66 laspalmas@televes.com

Paseo de los Pontones 11. Tínos. 91 474 52 21 / 474 52 22 91 474 54 21 Fax madrid@televes.com

MURCIA C.P. 30010 Polígono Conver - C/ Rio Pliego 22. Tínos. 968 26 31 44 / 26 31 77 Fax 968 25 25 76 murcia@televes.com

 
 SEVILLA
 C.P. 41008

 Pol. Ind. Store - C/ A-6. Nave 5

 Tfnos.
 95 443 64 50 / 443 58 00

 Fax
 95 443 96 93
 sevilla@televes.com

TENERIFE C.P. 38108 Avda. El Paso, 25 - Los Maiuelos La Laguna. Tfnos. 922 31 13 14/ 31 13 16 Fax 922 31 13 33 tenerife@televes.com

VALENCIA C.P. 46020 VALENCIA C.P. 46020 Plaza Jordi San Jordi s/n Tfnos. 96 337 12 01/ 337 12 72 Fax 96 337 06 98 valencia@televes.com

VICO C D 26204 Escultor Gregorio Fernández, 5 Tínos. 986 42 33 87/42 40 44 Tfnos. 986 /2 37 9/ Fax vigo@televes.com

#### **TELEVES ELECTRONICA** PORTUGUESA MAIA - OPORTO

Via . Dr Francisco Sa Carneiro. Lote 17. ZONA Ind. MAIA 1. Sector-X MAIA. C.P. 4470 BARCA Tel. 351 22 9418313 Fax 351 22 9488719/9416180 televes.pt@televes.com

LISBOA C.P. 1000 Rua Augusto Gil 21-A. Tel. 351 21 7932537 Fax 351 21 7932418 televes.lisboa.pt@televes.com

# **TELEVES UNITED**

KINGDOM LTD Unit 11 Hill Street Industrial State CWMBRAN, GWENT NP44 7PG. (United Kingdom) Tel. 44 01 633 87 58 21 Fax 44 01 633 86 63 11 televes.uk@televes.com

#### **TELEVES FRANCE S.A.R.L**

Parc des Arpents, 12 Rue du Pré des Aulnes. 77340 PONTAULT-COMBAULT.(France) 33 01 60 18 30 40. Tel. Fax 33 01 60 18 30 49. televes.fr@televes.com

**TELEVES MIDDLE EAST FZE** P.O. Box 17199 JEBEL ALI FREE ZONE DUBAI, UNITED ARAB EMIRATES

9714 88 343 44

9714 88 346 44 televes.me@televes.com

Tel.

Fax.

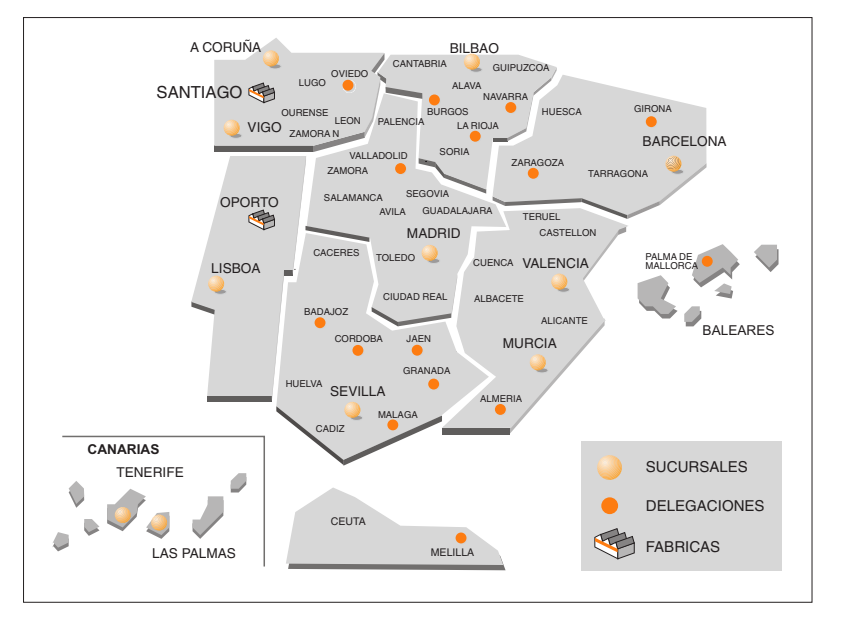

# DELEGACIONES

Campogrís 9. Tíno. 950 23 14 43 Tfno. Fax 950 23 14 43 almeria@televes.com

BURGOS C.P.09188 C/Real, s/n, San Adrián de Juarros

947 56 04 58/ Tfno. 670 73 75 86

# CACERES/ BADAJOZ

C.P. 06010 C/Jacobo Rodríguez Pereira, nº11-Oficina 924 20 74 83 Tfno. 670 70 21 93 Fax 924 20 01 15 saarco@tarra as

GIBONA C.P. 17190 (Salt) Ramón Sambola. 9º Ent. 1ª. Tfno. 972 23 25 43 607 23 88 40 rrh000@teleline.es

#### GRANADA

Tfno. 958 13 78 29 Móvil: 609 62 70 96 iluros@televes.com

JAEN C P 23007 Hermanos Pinzón, 8-bajo Tfnos. 953 29 50 40 / 953 29 52 21 639 98 44 89 Fax 953 29 52 10 pablobiesa@infonegocio.com

A BIO.IA C P 26004 San Prudencio 19, baio Tfno. 941 23 35 24 Fax 941 25 50 78 r.grijalba@cgac.es

MALAGA C P20004 Polígono de Santa Barbara C/ Fidias 13. Tfno. 95 223 98 81 Fax 95 217 37 30 maxelmal@callsoft.es

MELILLA C.P.52006 Pº Marítimo Mir Berlanga, 17 Edif. Antares, C, 4°B Tfno. 600 45 35 13 Fax 600 43 35 14 airuiz@e\_ictel.com

NAVARRA C.P.(Pampiona) 31007 Avda. Sancho el Fuerte 9. Tfno. 948 27 35 10 Fax 948 17 41 49 iazpeitia@cin.es

#### OVIEDO C P33006 Avda. Buenavista 16 Tfno. 98 524 43 33 98 524 41 44 Fax oviedo@televes.com

PALMA DE MALLORCA C P 07007 C.P. 07007 Ferrer de Pallares 45. bajo D. Tfno. 971 24 70 02 Fax 971 24 53 42 mallorca@televes.com

SALAMANCA ZAMORA VALLADOLID C.P. 47008 C/ Arrecife 12. Tfno. 983 22 36 66 983 22 36 66 Fax fernandoharguindey@hotmail.com

HUESCA ZARAGOZA C P 50002 C/ Monasterio de Alahón 1-3. Tfno. 976 41 12 73 Tfno. Fax 976 59 86 86 zaragoza@televes.com

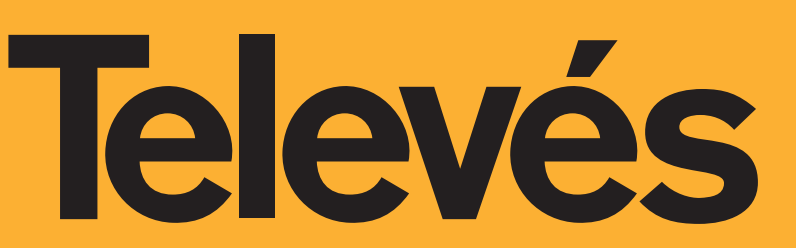

Rúa B. de Conxo, 17 -15706 SANTIAGO DE COMPOSTELA Tel. 981 52 22 00 Fax 981 52 22 62

televes@televes.com

# www.televes.com

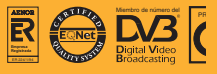